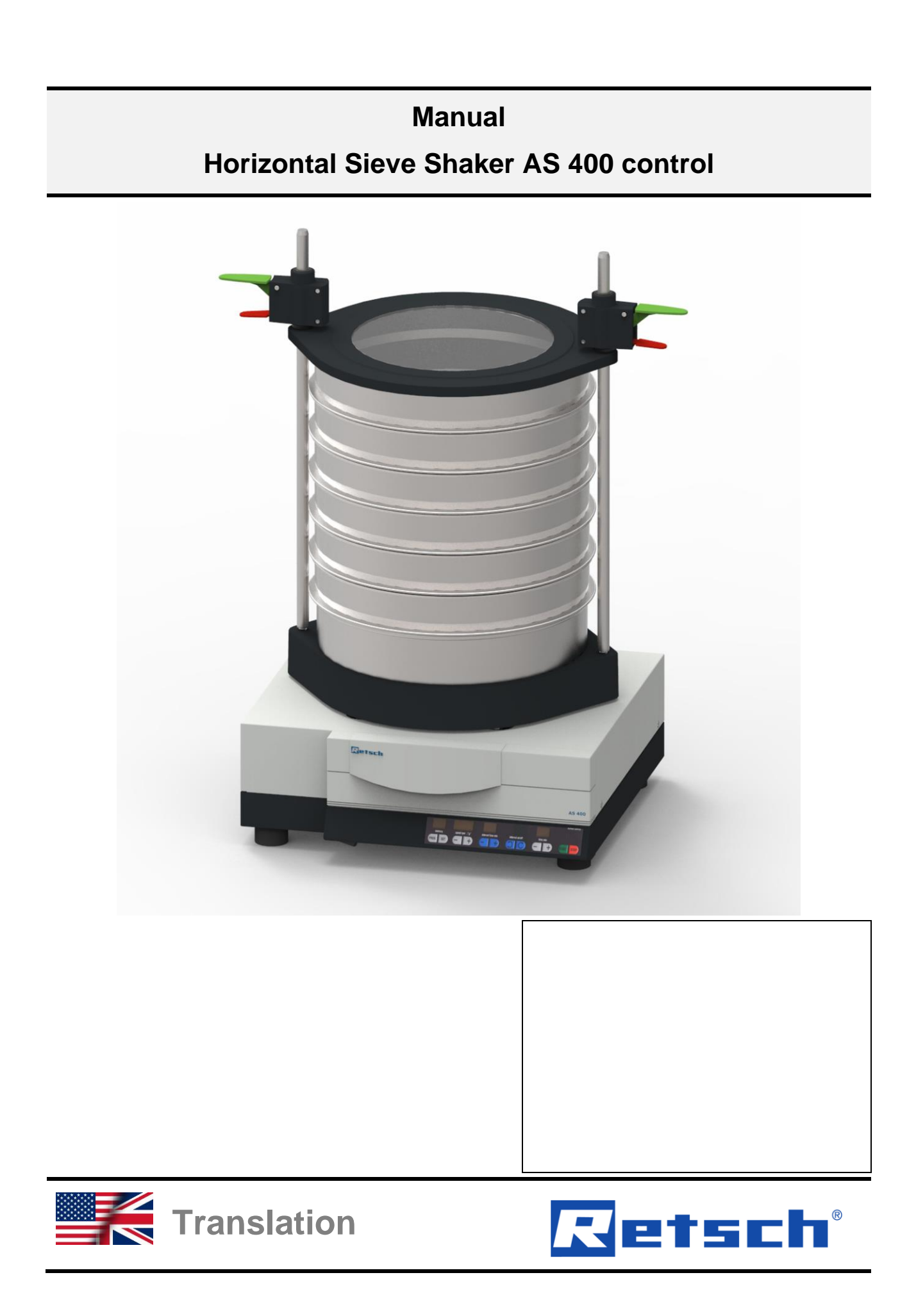

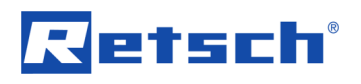

# Copyright

© Copyright by Retsch GmbH Retsch-Allee 1-5 42781 Haan Germany

# **Table of Contents**

| 1 | N           | Notes on the manual                        | 6        |
|---|-------------|--------------------------------------------|----------|
|   | 1.1         | Explanation of signs and symbols           | 6        |
|   | 1.2         | Disclaimer                                 | 6        |
|   | 1.3         | Copyright                                  | 6        |
| 2 | S           | Safety                                     | 7        |
|   | 2.1         | Explanations of the Safety Instructions    | 8        |
|   | 2.2         | General Safety Instructions                | 9        |
|   | 2.3         | Repairs                                    | 10       |
| _ | 2.4         |                                            |          |
| 3 | Т           | Fechnical Data                             | 12       |
|   | 3.1         | Degree of Protection                       | 12       |
|   | ১.∠<br>ব ব  | EINISSIONS                                 | 12       |
|   | 3.4         | Rated Power                                | 12       |
|   | 3.5         | Dimensions and Weight                      | 13       |
|   | 3.6         | Required Floor Space                       | 13       |
|   | 3.7<br>3.8  | Receptacle Volume                          | 13       |
|   | 3.9         | Pavload                                    | 14       |
|   | 3.10        | Suitable Sieve Diameters                   | 15       |
| 4 | F           | Packaging, Transport and Installation      | 16       |
|   | 41          | Packaging                                  | 16       |
|   | 4.2         | Transport                                  | 16       |
|   | 4.3         | Temperature Fluctuations and Condensation  | 16       |
|   | 4.4         | Conditions for the Installation Site       | 17       |
|   | 4.5<br>1.6  | Electrical Connection                      | 18       |
|   | 4.7         | Removing the Transportation Lock           | 19       |
| 5 | F           |                                            | 20       |
| J | 5 1 ·       | Sieve Clamping   Init "standard"           | 22       |
|   | 5.2         | Sieve Clamping Unit "comfort"              | 23       |
| 6 | ~           | Departing the Device                       | 25       |
| U | 61          | Use of the Device for the Intended Purpose | 25       |
|   | 6.2         | Principle of Operation                     | 26       |
|   | 6.3         | Views of the device                        | 27       |
|   | 6.3         | 3.1 Front                                  | 27       |
|   | 6.3         | 3.2 Back                                   | 28       |
|   | 6.4         | Switching On / Off                         | 29       |
|   | 6.5         | Selection of the Test Sieves               | 29       |
|   | 0.0         | Performing a Sleving                       | 29       |
| 7 | C           | Controlling the Device                     | 30       |
|   | 7.1         | Operating Controls, Displays and Functions | 30       |
|   | 7.1         | 1.1 Start Process                          | 30       |
|   | 7.1         | 1.2 Stop Process                           | 30       |
|   | 1.2<br>7 3  | Pause Process                              | 31<br>31 |
|   | ט. ז<br>מיד | 21 Automatic Unhalance Detection           | 21       |
|   | 7.3         |                                            | ง<br>วา  |
|   | 7.4<br>7.5  | Interval                                   | 32<br>32 |
|   | 7 5         | 5.1 Interval Time                          | 33       |
|   |             |                                            | 20       |
|   | 7.6         | Programme Mode                             | 33       |

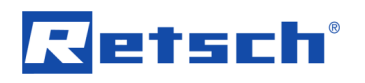

| 7.6.1 Select a Program                                    | 33 |
|-----------------------------------------------------------|----|
| 7.6.3 Save a Programme                                    | 34 |
| 7.7 Signal Tone                                           | 34 |
| 7.7.1 Operating Hours                                     | 34 |
| 7.7.2 Software Version                                    | 34 |
| 7.8 Date                                                  | 34 |
| 8 EasySieve <sup>®</sup>                                  |    |
| 9 Error Messages and Information Notes                    | 37 |
| 9.1 Error Messages                                        | 37 |
| 9.2 Information Notes                                     | 37 |
| 10 Return for Service and Maintenance                     | 39 |
| 11 Cleaning, Wear and Maintenance                         | 40 |
| 11.1 Cleaning                                             | 40 |
| 11.1.1 Cleaning of Test Sieves                            | 40 |
| 11.1.1.1 Cleaning of Test Sieves with Mesh Sizes > 500 μm | 40 |
| 11.1.1.2 Cleaning of Test Sieves with Mesh Sizes < 500 μm | 40 |
| 11.1.1.3 Drying of Test Sieves                            | 41 |
| 11.2 Wear                                                 | 41 |
| 11.5 Maintenance                                          |    |
| 11.3.1 Replacing the Fuses                                | 42 |
| 12 Accessories                                            | 43 |
| 12.1 Test Sieves                                          | 43 |
| 12.1.1 Certificate                                        | 43 |
| 12.1.2 Calibration Service                                | 44 |
| 12.2 Sieving Aids                                         | 44 |
| 13 Disposal                                               | 45 |
| 14 Index                                                  | 46 |

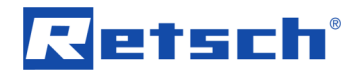

## 1 Notes on the manual

This manual provides technical guidelines for the safe operation of the device. Read this manual through carefully before installing, putting into service and operating the device. Reading and understanding this manual is essential for handling the device safely and as intended.

This manual does not contain any repair instructions. Please contact your supplier or contact Retsch GmbH directly if anything is unclear or you have questions about these guidelines or the device, or in the case of any faults or necessary repairs.

You can find further information about your device at **http://www.retsch.com** on the pages for the specific device concerned.

#### Amendment status:

The document amendment 0001 of the "Horizontal Sieve Shaker AS 400 control" manual has been prepared in accordance with the Machinery Directive 2006/42/EC.

#### 1.1 Explanation of signs and symbols

In this document the following signs and symbols are being used:

| <b>(</b> )    | Reference to a recommendation and/or an important information |  |
|---------------|---------------------------------------------------------------|--|
| $\rightarrow$ | Reference to a chapter, table or figure                       |  |
| ⇒             | Action instruction                                            |  |
| Name          | Software menu function                                        |  |
| [Name]        | Software button                                               |  |
| (Name)        | Software checkbox                                             |  |

#### 1.2 Disclaimer

This manual has been prepared with great care. We reserve the right to make technical changes. We assume no liability for personal injuries resulting from the failure to follow the safety information and warnings in this manual. No liability will be assumed for damage to property resulting from the failure to follow the information in this manual.

#### 1.3 Copyright

This document or parts of it or its content may not be reproduced, distributed, edited or copied in any form without prior written permission of Retsch GmbH. Damage claims shall be asserted in the case of infringements.

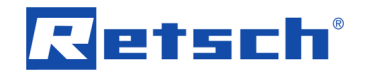

# 2 Safety

#### Safety Officer

The operating company itself must ensure the following with respect to persons authorised to work on the device:

- that they have read and understood all regulations contained in the chapter on safety;
- that they are aware before they start work of all instructions and regulations for the target group related to the work;
- that they have easy access to the manual for this device at all times;
- that they have been familiarised with the safe and correct handling of the device before starting work on it, by means of a verbal introduction by a competent person and/or using this manual.

A Improper operation can lead to personal injuries. The operating company itself is responsible for its safety and that of its staff. The operating company itself must ensure that no unauthorised persons have access to the device.

#### Target group

All those operating, cleaning or working with or on the device.

This device is a modern, powerful product from Retsch GmbH and has been developed in line with the state-of-the art. The device is safe to use when operated correctly and when following the instructions in this manual.

A People under the influence of intoxicating substances (medications, drugs, alcohol) or who are overtired may not operate the device or work on the device.

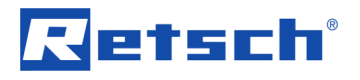

## 2.1 Explanations of the Safety Instructions

The following warnings in this manual warn of possible risks and damage:

| 1      | DANGER           |
|--------|------------------|
| lisk o | f fatal injuries |
| ource  | of danger        |
| ł      | Possible consequ |
| •      | Instructions ar  |

**Fatal or serious injuries** may result if the "Danger" sign is disregarded. There is a **very high risk** of a life-threatening accident or lasting personal injury. The signal word **A DANGER** is additionally used in the running text or in instructions.

**WARNING** 

W1.0000

C1.0000

**Risk of life-threatening or serious injuries** Source of danger

- Possible consequences if the danger is ignored.
- Instructions and information on how to avoid the risk.

Life-threatening or serious injuries may result if the "Warning" sign is disregarded. There is an increased risk of a serious accident or of a possibly fatal personal injury. The signal word WARNING is additionally used in the running text or in instructions.

#### 

**Risk of injuries** Source of danger

- Possible consequences if the danger is ignored.
- Instructions and information on how to avoid the risk.

Average to slight injuries may result if the "Caution" sign is disregarded. There is an average or slight risk of an accident or personal injury. The signal word **A** CAUTION is additionally used in the running text or in instructions.

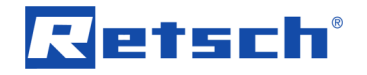

N1.0000

## NOTICE

Type of damage to property

Source of the damage to property

- Possible consequences if the information is ignored.
- Instructions and information on how to avoid the damage to property.

**Damage to property** may result if the information is disregarded. The signal word **NOTICE** is additionally used in the running text or in instructions.

## 2.2 General Safety Instructions

#### 

#### **Risk of injury**

Lack of knowledge of the manual

- The manual contains all safety-related information. Disregarding the manual can therefore lead to injuries.
- Read the manual carefully before operating the device.

#### 

## Risk of injury

Improper modifications to the device

- Improper modifications to the device can result in injuries.
- Do not make any unauthorised changes to the device.
- Only use the spare parts and accessories approved by Retsch GmbH!

## NOTICE

#### Changes to the device

Improper modifications

- The conformity declared by Retsch GmbH with the European Directives will lose its validity.
- Any warranty claims will be terminated.
- Do not make any modification to the device.
- Use spare parts and accessories that have been approved by Retsch GmbH exclusively.

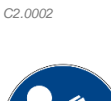

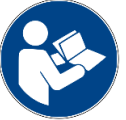

C3.0015

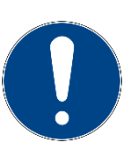

N2.0012

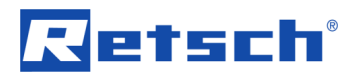

## 2.3 Repairs

This manual does not contain any repair instructions. For safety reasons, repairs may only be carried out by Retsch GmbH or an authorised representative or by qualified service technicians.

#### In case of repair, please inform...

- ...the Retsch GmbH representative in your country,
- ...your supplier, or
- ...Retsch GmbH directly.

#### Service address:

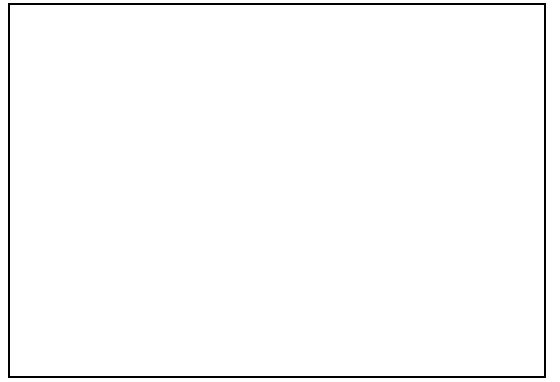

## 2.4 Confirmation Form for the Managing Operator

This manual contains essential instructions for operating and maintaining the device which must be strictly observed. It is essential that they be read by the user and by the qualified staff responsible for the device before the device is commissioned. This manual must be available and accessible at the place of use at all times.

The user of the device herewith confirms to the managing operator (owner) that he has received sufficient instructions about the operation and maintenance of the system. The user has received the manual, has read and taken note of its contents and consequently has all the information required for safe operation and is sufficiently familiar with the device.

The managing operator should for legal protection have the user confirm the instruction about the operation of the device.

| I have read and taken note of the contents of all chapters in this manual as well as all safety instructions and warnings. |  |  |  |
|----------------------------------------------------------------------------------------------------|--|--|--|
| User                                                                                                    |  |  |  |
|                                                                                                    |  |  |  |
| Surname, first name (block letters)                                                                                        |  |  |  |
|                                                                                                    |  |  |  |
| Position in the company                                                                                                    |  |  |  |
|                                                                                                    |  |  |  |
| Place, date and signature                                                                                                  |  |  |  |
| Managing operator or service technician                                                                                    |  |  |  |
|                                                                                                    |  |  |  |
| Surname, first name (block letters)                                                                                        |  |  |  |
|                                                                                                    |  |  |  |
| Position in the company                                                                                                    |  |  |  |
|                                                                                                    |  |  |  |
| Place, date and signature                                                                                                  |  |  |  |

C4.0011

## 3 Technical Data

## 3.1 Degree of Protection

- IP54 (IP20 in the area of the sieve carrier passage)

## 3.2 Emissions

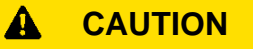

Possibility of acoustic signals not being heard Loud sieving noises

- Possible acoustic alarms and voice communication might not be heard.
- Consider the volume of the sieving noise in relation to other acoustic signals in the work environment. Additional visual signals may be used.

#### Hearing damage

A high sound level may be generated depending on the type of material, the number of sieves, the sieving aid used, the amplitude set and the duration of the sieving

- Excessive noise in terms of level and duration can cause impairments or permanent damage to hearing.
- Ensure suitable noise protection measures are taken or wear ear protection.

#### Sound parameters:

The sound parameters are also influenced by the set speed, the number of test sieves and the properties of the sample material.

#### Example:

| Number of test sieves: | 5                    |
|------------------------|----------------------|
| Speed:                 | 150 rpm              |
| Feed material:         | Quartz sand (< 1 mm) |

At these operating conditions, the workplace related equivalent continuous sound level  $L_{eq} = 58.4 \text{ dB}(A)$ .

## 3.3 Electromagnetic Compatibility (EMC)

- EMC class according to DIN EN 55011: A

Strong electromagnetic interference fields, such as high-power radio transmitters, can have an adverse influence on the amplitude control of the AS 400 control. Once the source of the interference is eliminated, the AS 400 control will return to normal operation by itself.

#### 3.4 Rated Power

~ 140 W (VA)

C5.0017

C6.0047

N3.0024

## 3.5 Dimensions and Weight

| _ | Height without sieve clamping unit:                | 268 mm  |
|---|----------------------------------------------------|---------|
| _ | Height with sieve clamping unit:                   | 892 mm  |
| _ | Width:                                             | 540 mm  |
| _ | Width with "comfort" clamping unit:                | 665 mm  |
| _ | Depth:                                             | 507 mm  |
| _ | Weight without sieve stack, without clamping unit: | ~ 70 kg |

## 3.6 Required Floor Space

## **A** CAUTION

#### Risk of injury caused by the device falling down Incorrect installation of the device

- Due to its weight, the device can cause injuries if it falls down.
- Only operate the device on a sufficiently large, strong and stable workstation.
- Ensure that all of the device feet are securely supported.
- Width of the base: 570 mm
- Depth of the base: 570 mm
- No safety clearances required

#### Location requirements:

The device must be placed on a vibration-free, plane, stable and free surface to avoid transmission of vibrations. A level base ensures the uniform distribution of the sample over the sieve mesh fabric, as well as the stability of the device.

#### NOTICE

#### Location requirements

The movement of the sample material causes severe unbalance during operation

- Due to the movement of the sample material, the AS 400 control causes very strong unbalance during operation.
- The installation must be carried out on a stable, anti-slip, vibrationfree base, which is suitable for both, the weight of the device and the resulting unbalance during operation.
- At speeds > 200 U/min, when using test sieves with a diameter of 400 mm and/or with high sieve stacks, the device must be firmly bolted to the base by means of the transport plates!
- In order to always ensure safe operation, it is recommended to firmly screw the AS 400 control to the base regardless of the speed, the test sieves used and the payload.

#### 3.7 Receptacle Volume

The maximum receptacle volume (the maximum feed quantity) depends on various factors such as number and aperture size of the test sieves, maximum grain size and width of distribution of the sample material.

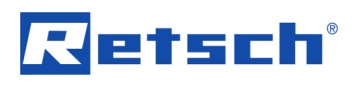

Examples for the maximum feed quantity according to DIN 66165 for test sieves of 400 mm in diameter are listed in the following table:

| Mesh size | Max. feed quantity    | Max. permitted oversize material according to DIN 66165 |
|-----------|-----------------------|---------------------------------------------------------|
| 25 µm     | 50 cm <sup>3</sup>    | 25 cm <sup>3</sup>                                      |
| 45 µm     | 75 cm <sup>3</sup>    | 38 cm <sup>3</sup>                                      |
| 63 µm     | 101 cm <sup>3</sup>   | 50 cm <sup>3</sup>                                      |
| 125 µm    | 151 cm <sup>3</sup>   | 75 cm <sup>3</sup>                                      |
| 250 µm    | 226 cm <sup>3</sup>   | 113 cm <sup>3</sup>                                     |
| 500 µm    | 352 cm <sup>3</sup>   | 176 cm <sup>3</sup>                                     |
| 1 mm      | 503 cm <sup>3</sup>   | 251 cm <sup>3</sup>                                     |
| 2 mm      | 880 cm <sup>3</sup>   | 440 cm <sup>3</sup>                                     |
| 4 mm      | 1 382 cm <sup>3</sup> | 691 cm <sup>3</sup>                                     |
| 8 mm      | 2 262 cm <sup>3</sup> | 1 131 cm <sup>3</sup>                                   |

#### 3.8 Feed Grain Size

Traditional dry sieving is performed in the particle size range of 40 µm to 125 mm. By means of sieving aids or with wet sieving the measurement range can be extended to 20 µm. The maximum feed grain size depends on the sample material, the number and aperture size of the test sieves and the type of the sieving machine.

Examples for the maximum feed grain size according to DIN 66165 are listed in the following table:

| Max. feed grain size according to DIN 66165 | Mesh size                                                                                                    | Max. feed grain size according to DIN 66165                                                                                                    |
|---------------------------------------------|----------------------------------------------------------------------------------------------------|----------------------------------------------------------------------------------------------------|
| 710 µm                                      | 4 mm                                                                                                    | 25 mm                                                                                                    |
| 1 mm                                        | 8 mm                                                                                                    | 45 mm                                                                                                    |
| 1.4 mm                                      | 16 mm                                                                                                    | 71 mm                                                                                                    |
| 2.5 mm                                      | 22.4 mm                                                                                                    | 90 mm                                                                                                    |
| 4 mm                                        | 45 mm                                                                                                    | 150 mm                                                                                                    |
| 6 mm                                        | 63 mm                                                                                                    | 180 mm                                                                                                    |
| 10 mm                                       | 90 mm                                                                                                    | 230 mm                                                                                                    |
| 16 mm                                       | 125 mm                                                                                                    | 300 mm                                                                                                    |
|                                             | Max. feed grain size<br>according to DIN 66165<br>710 μm<br>1 mm<br>1.4 mm<br>2.5 mm<br>4 mm<br>6 mm<br>10 mm<br>16 mm | Max. feed grain size<br>according to DIN 66165         Mesh size           710 μm         4 mm           1 mm         8 mm           1.4 mm         16 mm           2.5 mm         22.4 mm           4 mm         45 mm           6 mm         63 mm           10 mm         90 mm           16 mm         125 mm |

The Horizontal Sieve Shaker AS 400 control is designed for the measurement range of 45 µm to 63 mm.

#### 3.9 Payload

- Maximum sample quantity:
- 5 kg
- Maximum sieve stack weight:
- Maximum payload:
- 15 kg
- Maximum sieve stack height:
- \_
- 20 kg (sample material plus test sieves)
- 510 mm
  - Maximum number of fractions: 7 (height of test sieves and collecting pan: 65 mm) / 9 (height of test sieves and collecting pan: 50 mm (2")) /
    - 17 (height of test sieves and collecting pan: 25 mm (1"))

**NOTICE** Please note that despite the built-in counterweight, the device cannot be operated without restrictions at the full speed of 300 rpm. When using more than 5 test sieves with a diameter of 400 mm and/or a sieve stack mass > 10 kg, a maximum speed of 200 rpm should

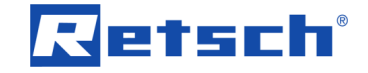

not be exceeded. The resulting, very strong unbalance can otherwise lead to unwanted movements of the device.

## 3.10 Suitable Sieve Diameters

Suitable sieve diameters: 100 mm / 150 mm / 200 mm / 203 mm (8") / 305 mm (12") / 315 mm / 400 mm

N4.0001

N5 0017

N6.0014

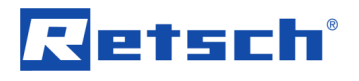

# 4 Packaging, Transport and Installation

## 4.1 Packaging

The packaging has been adapted to the mode of transport. It complies with the generally applicable packaging guidelines.

## NOTICE

#### Complaint or return

Keeping the packaging

- Inadequate packaging and insufficient securing of the device can jeopardise the warranty claim in the event of a complaint or return.
- Keep the packaging for the duration of the warranty period.

## 4.2 Transport

## NOTICE

Damage to components

Transport

- Mechanical or electronic components may be damaged during transport.
- The device must not be knocked, shaken or thrown during transport.

## NOTICE

#### Complaints

Incomplete delivery or transport damage

- The forwarding agent and Retsch GmbH must be notified immediately in the event of transport damage. It is otherwise possible that subsequent complaints will not be recognised.
- Please check the delivery on receipt of the device for its completeness and intactness.
- Notify your forwarding agent and Retsch GmbH within 24 hours.

## 4.3 Temperature Fluctuations and Condensation

## NOTICE

N7.0016

#### Damaged components due to condensation

Temperature fluctuations

- The device may be exposed to substantial fluctuations in temperature during transport. The ensuing condensation can damage electronic components.
- Wait until the device has acclimatised before putting it into service.

#### Temporary storage:

Also in case of an interim storage the device must be stored dry and within the specified ambient temperature range.

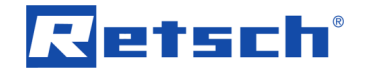

N8.0021

## 4.4 Conditions for the Installation Site

## NOTICE

#### Ambient temperature

Temperatures outside the permitted range

- Electronic and mechanical components may be damaged.
- The performance data alter to an unknown extent.
- Do not exceed or fall below the permitted temperature range (5 °C to 40 °C ambient temperature) of the device.
- Installation height: max. 2 000 m above sea level
- Ambient temperature: 5 °C 40 °C
- Maximum relative humidity < 80 % (at ambient temperatures ≤ 31 °C)</li>

For ambient temperatures U<sub>T</sub> between 31 °C and 40 °C, the maximum relative humidity value L<sub>F</sub> linearly decreases according to L<sub>F</sub> =  $-(U_T - 55) / 0.3$ :

| Ambient temperature | Max. rel. humidity |
|---------------------|--------------------|
| ≤ 31 °C             | 80 %               |
| 33 °C               | 73.3 %             |
| 35 °C               | 66.7 %             |
| 37 °C               | 60 %               |
| 39 °C               | 53.3 %             |
| 40 °C               | 50 %               |

NOTICE

#### Humidity

High relative humidity

- Electronic and mechanical components may be damaged.
- The performance data alter to an unknown extent.
- The relative humidity in the vicinity of the device should be kept as low as possible.

N9.0015

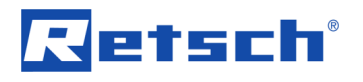

## 4.5 Electrical Connection

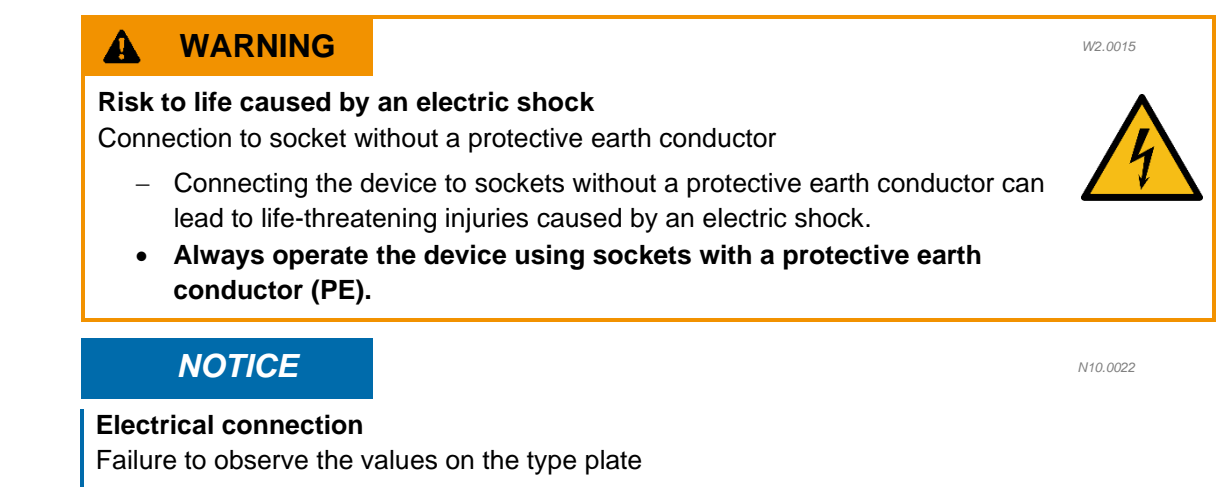

- Electronic and mechanical components may be damaged.
- Connect the device only to a mains supply matching the values on the type plate.

**WARNING** When connecting the power cable to the mains supply, use an external fuse that complies with the regulations applicable to the place of installation.

- Check the type plate for details on the necessary voltage, frequency, and maximum external current source fuse for the device.
- The listed values must agree with the existing mains supply.
- Only use the supplied power cable to connect the device to the mains supply.

#### 4.6 Type Plate Description

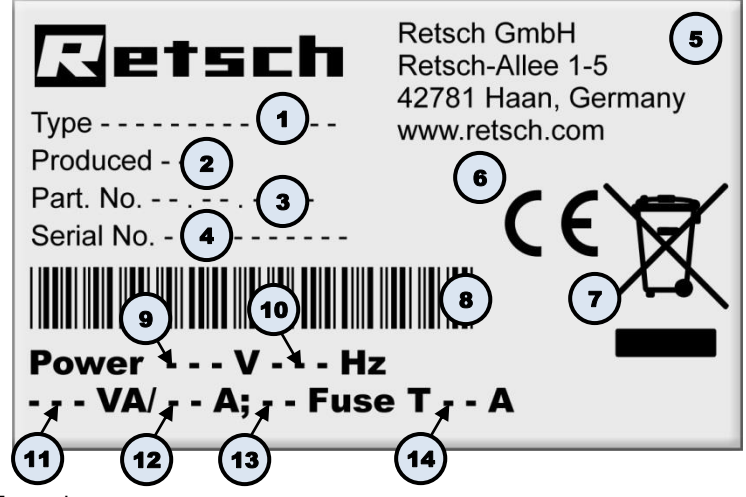

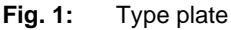

- 1 Device designation
- 2 Year of production
- 3 Part number
- 4 Serial number
- 5 Manufacturer's address
- 6 CE marking
- 7 Disposal label
- 8 Bar code

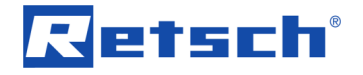

- 9 Power version
- 10 Mains frequency
- 11 Capacity
- 12 Amperage
- 13 Number of fuses
- 14 Fuse type and fuse strength
- In the case of queries please provide the device designation (1) or part number (3), as well as the serial number (4) of the device.

## 4.7 Removing the Transportation Lock

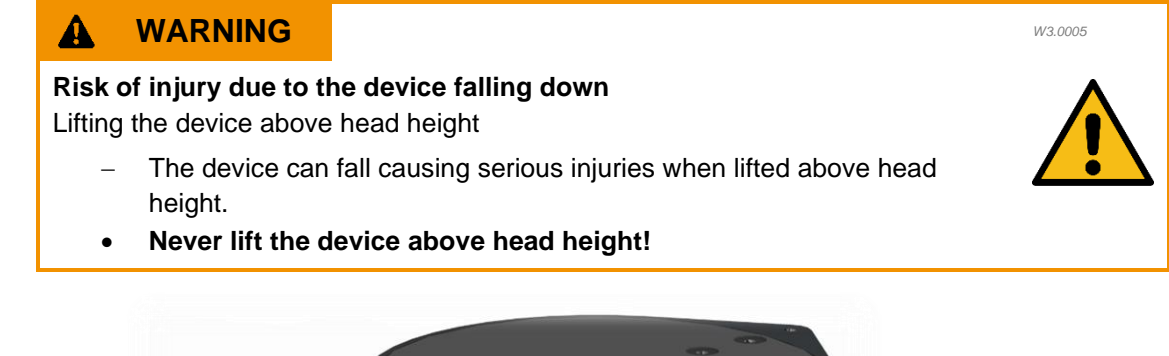

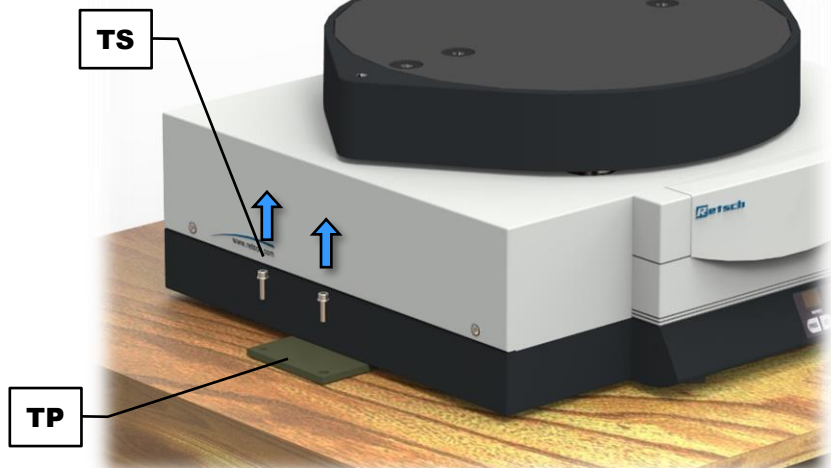

Fig. 2: Unscrewing the transportation lock

- $\Rightarrow$  Unscrew the screws on either side of the device (**TS**).
- ⇒ Grasp the device by the lower lateral housing and lift the AS 400 control to its intended location. Be careful not to lift the device by the plastic front panel as it is not designed for the weight.

**CAUTION** The weight without sieve stack and sieve clamping unit amounts approx. 70 kg. The device may only be lifted by three people.

The two transportation plates (TP) do not necessarily have to be removed. They can be used to individually mount the AS 400 control, i.e. to firmly screw the device to the laboratory bench, if necessary.

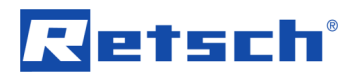

#### 5 First Commissioning

## WARNING A W4.0002 Danger to life through electric shock Damaged power cable - Operating the device with a damaged power cable or plug can lead to lifethreatening injuries caused by an electric shock. Before operating the device, check the power cable and plug for damage. Never operate the device with damaged power cable or plug! NOTICE

N11.0002

N12.0024

# Setting up the device

Disconnecting the device from the mains

- A separation of the device from the mains must be possible at any time.
- Set up the device in such a way, that the connection for the power • cable is always easily accessible.

## NOTICE

#### Location requirements

The movement of the sample material causes severe unbalance during operation

- Due to the movement of the sample material, the AS 400 control causes very strong unbalance during operation.
- The installation must be carried out on a stable, anti-slip, vibrationfree base, which is suitable for both, the weight of the device and the resulting unbalance during operation.
- At speeds > 200 U/min, when using test sieves with a diameter of ٠ 400 mm and/or with high sieve stacks, the device must be firmly bolted to the base by means of the transport plates!
- In order to always ensure safe operation, it is recommended to firmly • screw the AS 400 control to the base regardless of the speed, the test sieves used and the payload.

Before first commissioning the device must be aligned and the sieve clamping unit must be installed.

#### Alignment of the device:

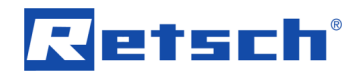

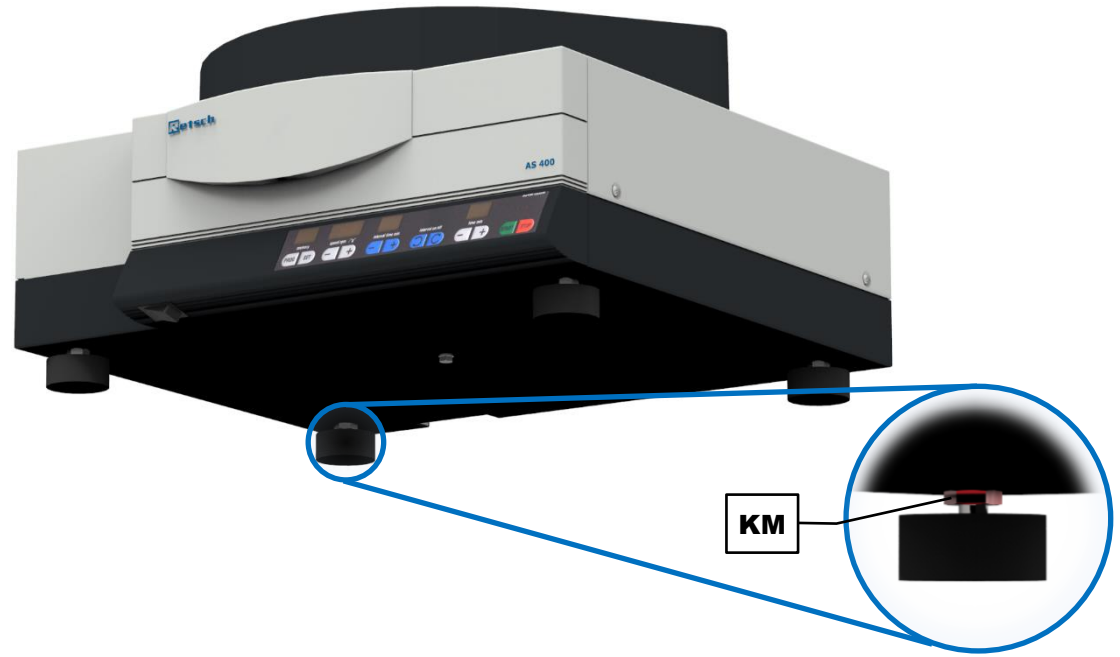

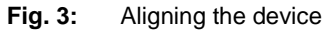

For the device to have a secure footing, all four feet must be in contact with the installation surface. To align the device accordingly, the left, rear foot is adjustable in height.

- $\Rightarrow$  Loosen the lock nut (**KM**) by means of a 17 mm open-end wrench.
- Screw the foot out or in until the device is horizontally aligned and stands securely on the installation surface with all four feet.
- ⇒ Retighten the lock nut (KM) again.

#### Types of the sieve clamping unit:

The AS 400 control is suitable for test sieves of 100 mm to 400 mm outer diameter. For test sieves with diameters of 100 - 203 mm, the two inner threaded holes are used for the support or threaded rods, for test sieves with a diameter of 305 mm, the two in the middle, and for test sieves with a diameter of 400 mm, the support or threaded rods are screwed into the two outer threaded holes.

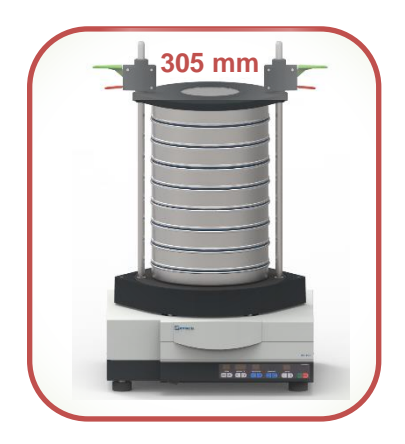

# Retsch

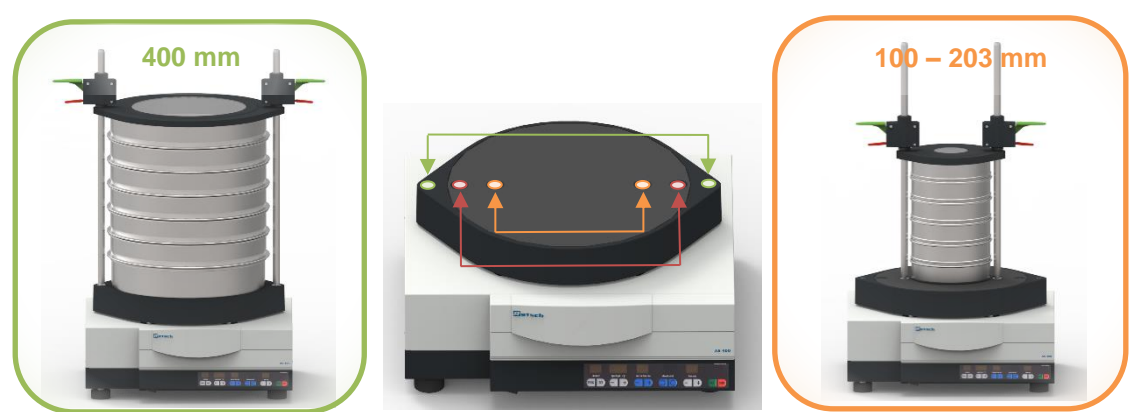

Fig. 4: Positions of the support or threaded rods

Up to 17 fractions (16 test sieves plus collecting pan with a height of 25 mm), 9 fractions (8 test sieves plus collecting pan with a height of 40 mm or 50 mm), or 7 fractions (6 test sieves plus collecting pan with a height of 65 mm) can be clamped.

**NOTICE** A high number of test sieves can significantly increase the total weight of the load (sieve stack and sample material). Make sure not to exceed the maximum payload of 20 kg.

Different sieve clamping units and lids are available for the test sieves.

The following sieve clamping units are available for test sieves with an outer diameter of 305 mm (12") and 400 mm:

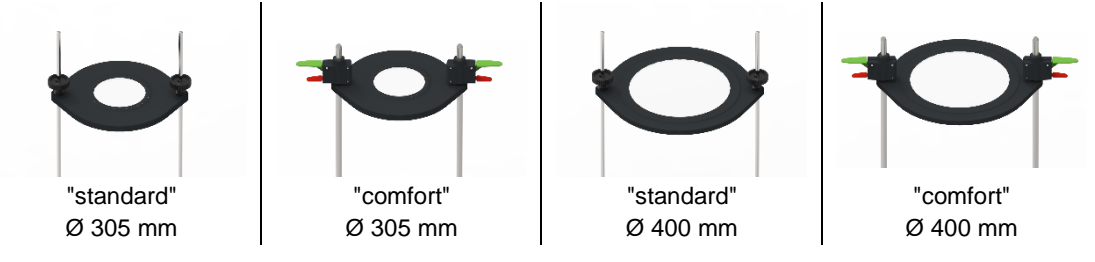

Fig. 5: Types of the sieve clamping unit

For test sieves with outer diameters of 100 - 203 mm smaller clamping lids must be used. For further information please contact your supplier or get in touch with Retsch GmbH directly.

## 5.1 Sieve Clamping Unit "standard"

- $\Rightarrow$  Screw one hexagonal nut (G) on the lower end of each of the threaded rods (A).
- ⇒ Screw both threaded rods (A) into the designated threaded holes (SB) in the sieve plate (ST) and lock them with the hexagonal nuts (G).
- $\Rightarrow$  Firmly tighten the hexagonal nuts (G) by means of a 19 mm open-end wrench.
- $\Rightarrow$  Place the desired <u>sieve stack</u> including the sample material centrally on the sieve plate (**ST**).
- ⇒ Lay the clamping lid "standard" (D) over the threaded rods (A) onto the top test sieve. The clamping lid "standard" is orientated so that the peripheral edge surrounds the test sieves.
- ⇒ Slide the fixing nut (B) in an inclined position of 10° down the threaded rod (A) onto the clamping lid.
- ⇒ Align the fixing nuts (B) vertically so that the thread engages and tighten the fixing nuts hand-tight.

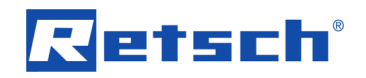

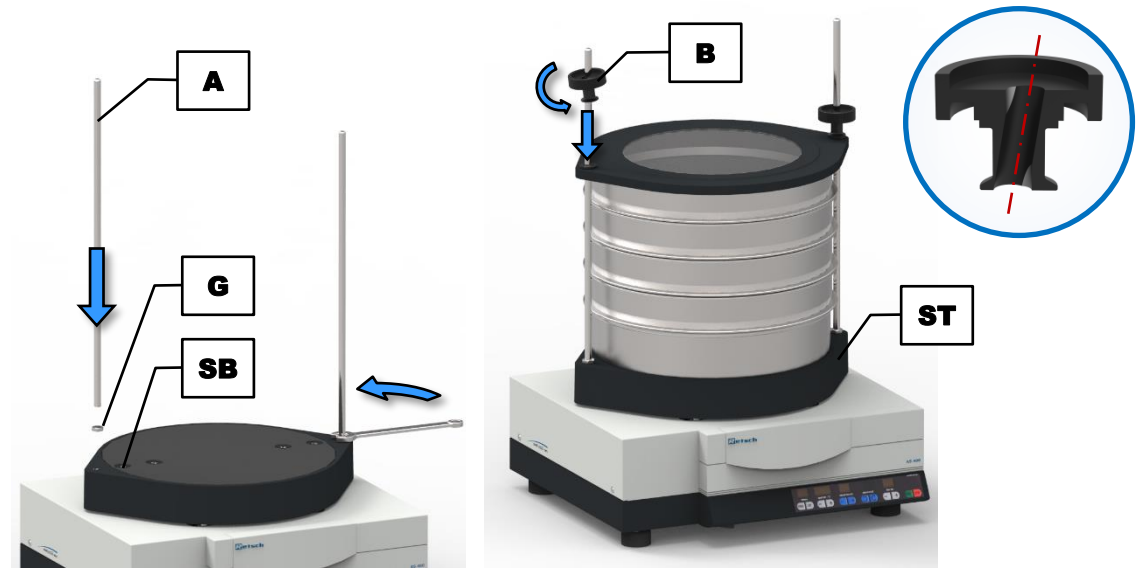

Fig. 6: Installation of the sieve clamping unit "standard"

**NOTICE** To clamp a maximum of five test sieves and a collecting pan, shorter threaded rods are available for the sieve clamping unit "standard". For sieving processes with only one to three test sieves, the shorter threaded rods should be used. Long, projecting threaded rods disturb the spreading of the sample material due to their natural vibration behaviour.

## 5.2 Sieve Clamping Unit "comfort"

- ⇒ Put both quick clamping units (F) on a flat surface with the green quick clamping lever (F1) facing down.
- ⇒ Place the clamping lid (D) with the top side (plane side) face down on the quick clamping units (F).
- ⇒ Place the O-ring (OR) on the cone shaped assembly aid (MH2) and slide it down into the designated groove.
- ⇒ Put the assembly aid (MH2) in the opening of the clamping lid (D) in such a way that the cone shaped tip is sticking out.
- ⇒ Place the assembly aid ring (MH1) on the assembly aid (MH2) and slide it down. This presses the O-ring on the quick clamping unit and fixes the clamping lid.
- $\Rightarrow$  Repeat this procedure for the other side.

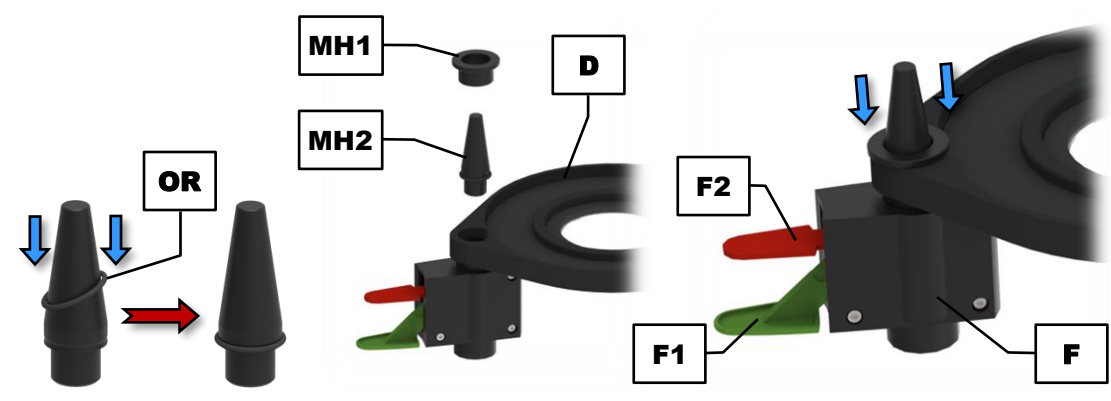

**Fig. 7:** Assembly of the clamping lid

 $\Rightarrow$  Screw one hexagonal nut (**G**) on the thread of each of the support rods (**E**).

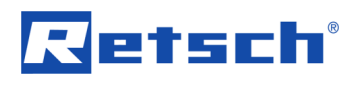

- ⇒ Screw both support rods (E) into the designated threaded holes (SB) in the sieve plate (ST) and lock them with the hexagonal nuts (G).
- $\Rightarrow$  Firmly tighten the hexagonal nuts (G) by means of a 19 mm open-end wrench.

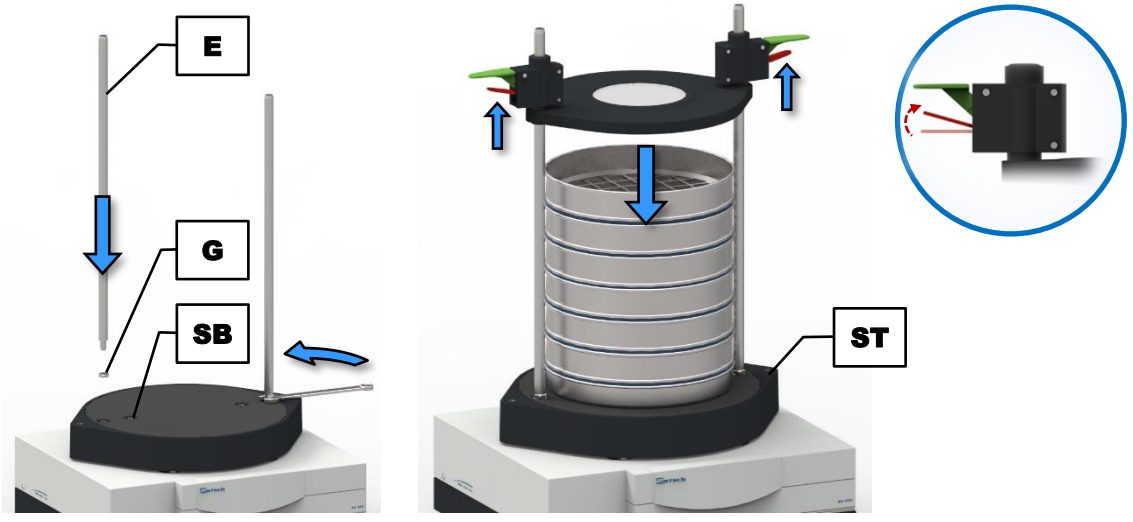

Fig. 8: Installation of the sieve clamping unit "comfort"

- ⇒ Place the desired sieve stack including the sample material centrally on the sieve plate (ST).
- Place the assembled clamping lid on the support rods (E) with the quick clamping units facing upwards.
- ⇒ Lift the red quick clamping levers (F2) of both quick clamping units (F) for freely sliding the clamping lid up and down the support rods. Be sure not to push down the green quick clamping levers when doing so.
- ⇒ Slide the quick clamping units with the clamping lid down the support rods (E) onto the top test sieve.
- ⇒ When the clamping lid is correctly positioned on the sieve stack, press down the green quick clamping levers (F1) 1 2 times in order to fix the clamping lid tightly on the sieve stack.

**NOTICE** Always use both quick clamping units simultaneously! Do not activate both quick clamping levers (red and green) of one quick clamping unit at the same time.

To loosen the clamping lid after the sieving process, lift the red quick clamping levers (F2). Keep them lifted and slide the clamping lid upwards until the sieve stack can be removed. There is no need to take off the clamping lid completely from the support rods.

#### 

C7.0012

#### **Contusions and bruises**

Overturning of the sieve stack

- The sieve stack can overturn and cause personal injury.
- Only operate the device with securely clamped sieve stack.

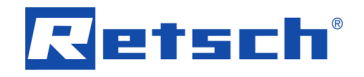

C8.0005

# 6 Operating the Device

## 6.1 Use of the Device for the Intended Purpose

#### 

#### **Risk of injury**

Potentially explosive atmosphere

- The device is not suitable for use in potentially explosive atmospheres.
   Operating the device in a potentially explosive atmosphere can lead to injuries caused by an explosion or fire.
- Never operate the device in a potentially explosive atmosphere!

#### 

#### **Risk of injury**

Sample material that is harmful to health

- Sample material that is harmful to health can injure people (illness, contamination).
  - Use suitable extraction systems with sample material that is harmful to health.
- Use suitable personal protective equipment with sample material that is harmful to health.
- Take note of the safety data sheets for the sample material.

#### 

**Risk of explosion or fire** 

Changing sample properties

- The properties and therefore also the hazardousness of the sample can alter during the sieving process.
- Do not use any substances in this device which carry the risk of explosion or fire.
- Observe the material safety data sheets of the sample material.

This Horizontal Sieve Shaker of the Retsch GmbH is a laboratory device. It is suitable for dry sieving of free-flowing, disperse materials in the grain size range from 45 µm to 63 mm.

The particle size distribution of soils, building materials, chemicals, fertilizers, fillers, grains, woodchips, coffee, plastics, flour, metal powders, minerals, nuts, seeds, sand, washing powder, cement clinker and many other substances can be easily and quickly analysed.

The Horizontal Sieve Shaker of the Retsch GmbH is successfully deployed in almost all areas of industry and research within the scope of quality control, especially where there are high demands regarding easy operability, speed, precision and reproducibility.

The AS 400 control is specially designed for test sieves with an outer diameter from 100 mm to 400 mm. For an optimum measurement result it is recommended to exclusively use test sieves from Retsch GmbH.

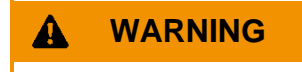

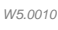

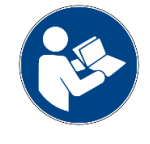

C9.0006

C10.0003

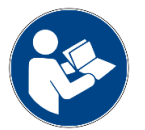

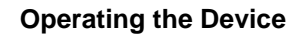

N13.0007

#### Handling of food, pharmaceutical and cosmetic products

Analysed products

letsch

- Food, pharmaceutical and cosmetic products, which were analysed with the device must not be consumed, used or circulated.
- Dispose these substances in accordance with the applicable regulations.

## NOTICE

Range of application of the device Long-term operation

- This laboratory device is designed for eight-hour single-shift operation with a duty cycle of 30 %.
- This device may not be used as a production machine nor is it intended for continuous operation.

## 6.2 Principle of Operation

The AS 400 control performs a planar sieving, in which the sample material tolls over the sieve mesh fabric by the horizontal circular movement of the sieve bottom. Thereby, the sample material is subjected to a planar circular movement with a radius of 15 mm in accordance with the DIN 53477 standard. Hence, the sample material is spread uniformly across the entire surface of the sieve bottom, whereas the particles are subjected to an acceleration in horizontal direction. In this process, spherical particles perform free rotations and are compared with the mesh sizes when rolling, while elongated particles are conveyed horizontally oriented over the sieve mesh fabric. In the Horizontal Sieve Shaker of the Retsch GmbH, a gear motor drives an eccentric and transfers these movements to the sieve stack. The electronically controlled speed is infinitely adjustable between 50 and 300 revolutions per minute (rpm).

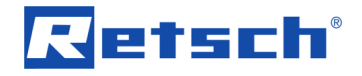

## 6.3 Views of the device

## 6.3.1 Front

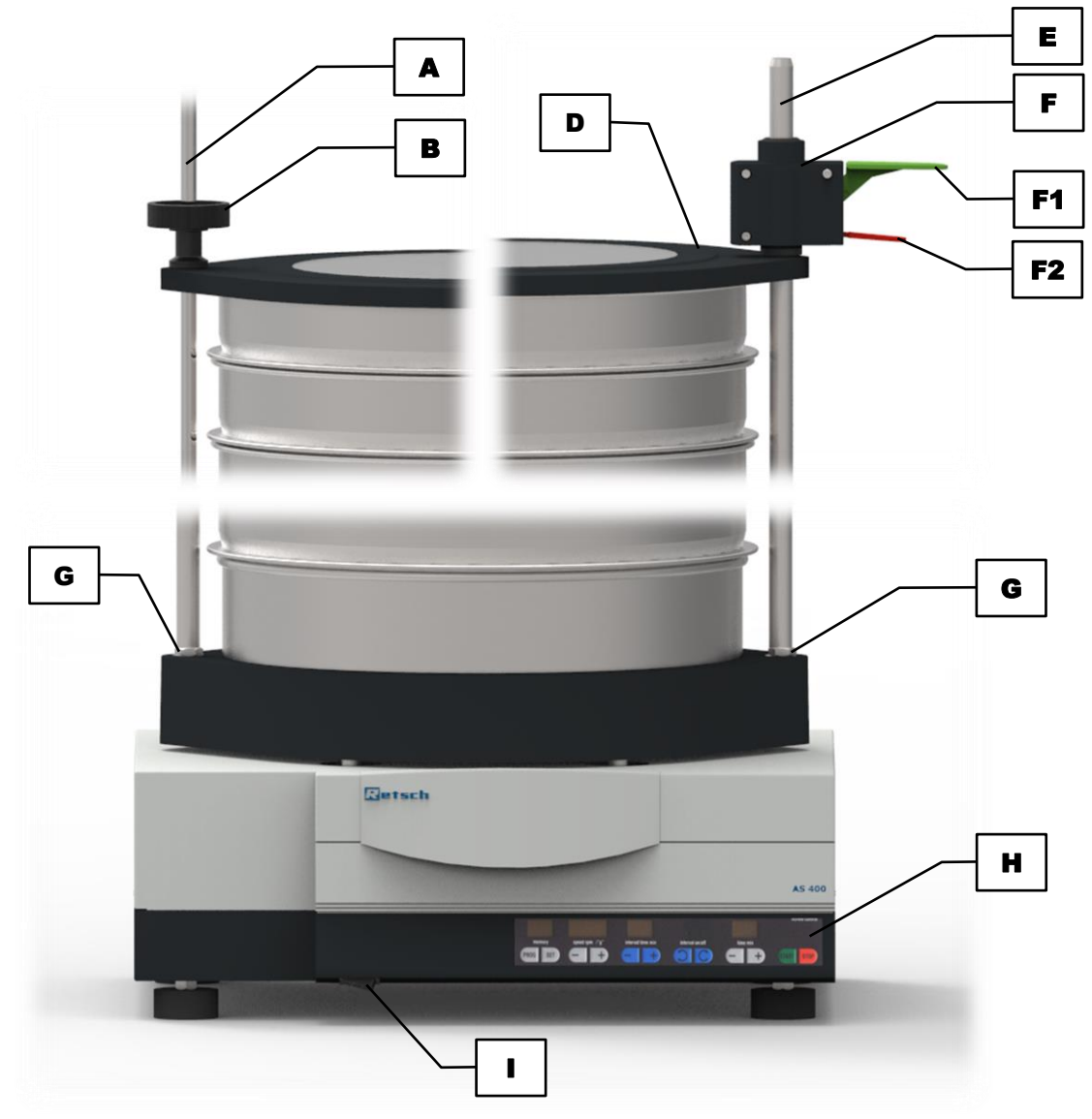

Fig. 9: Front view of the device with different sieve clamping units

| Element | Description             | Function                                                                                                    |
|---------|-------------------------|----------------------------------------------------------------------------------------------------|
| Α       | Threaded rod "standard" | Fixes the sieve stack together with the                                                                                                    |
|         |                         | clamping lid ( <b>D</b> ) and the fixing nut ( <b>B</b> )                                                                                                    |
| В       | Fixing nut "standard"   | Fixes the sieve stack together with the                                                                                                    |
|         |                         | clamping lid ( <b>D</b> ) and the threaded rod ( <b>A</b> )                                                                                                    |
| D       | Clamping lid            | Covers the top test sieve and fixes the sieve<br>stack together with the fixing nut ( <b>B</b> ) in<br>combination with the threaded rod ( <b>A</b> ), or the<br>quick clamping unit ( <b>F</b> ) in combination with<br>the support rod ( <b>E</b> ) |
| E       | Support rod "comfort"   | Fixes the sieve stack together with the clamping lid ( <b>D</b> ) and the quick clamping unit ( <b>F</b> )                                                                                                    |

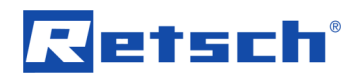

| F  | Quick clamping unit "comfort" | Fixes the sieve stack together with the                    |
|----|-------------------------------|------------------------------------------------------------|
|    |                               | clamping lid ( <b>D</b> ) and the support rod ( <b>E</b> ) |
| F1 | Quick clamping lever green    | Moves the clamping lid (D) downwards when                  |
|    |                               | being pressed down and thus, fixes the sieve               |
|    |                               | stack                                                      |
| F2 | Quick clamping lever red      | Releases the clamping lid (D) when being                   |
|    |                               | pressed up and thus, the sieve stack                       |
| G  | Hexagonal nut                 | Serves as lock nut for the screwed threaded                |
|    |                               | rod (A) or support rod (E)                                 |
| н  | Operating controls            | Operation of the device                                    |
| I  | Mains switch                  | Switches the device on and off, disconnects                |
|    |                               | the device from the mains                                  |

## 6.3.2 Back

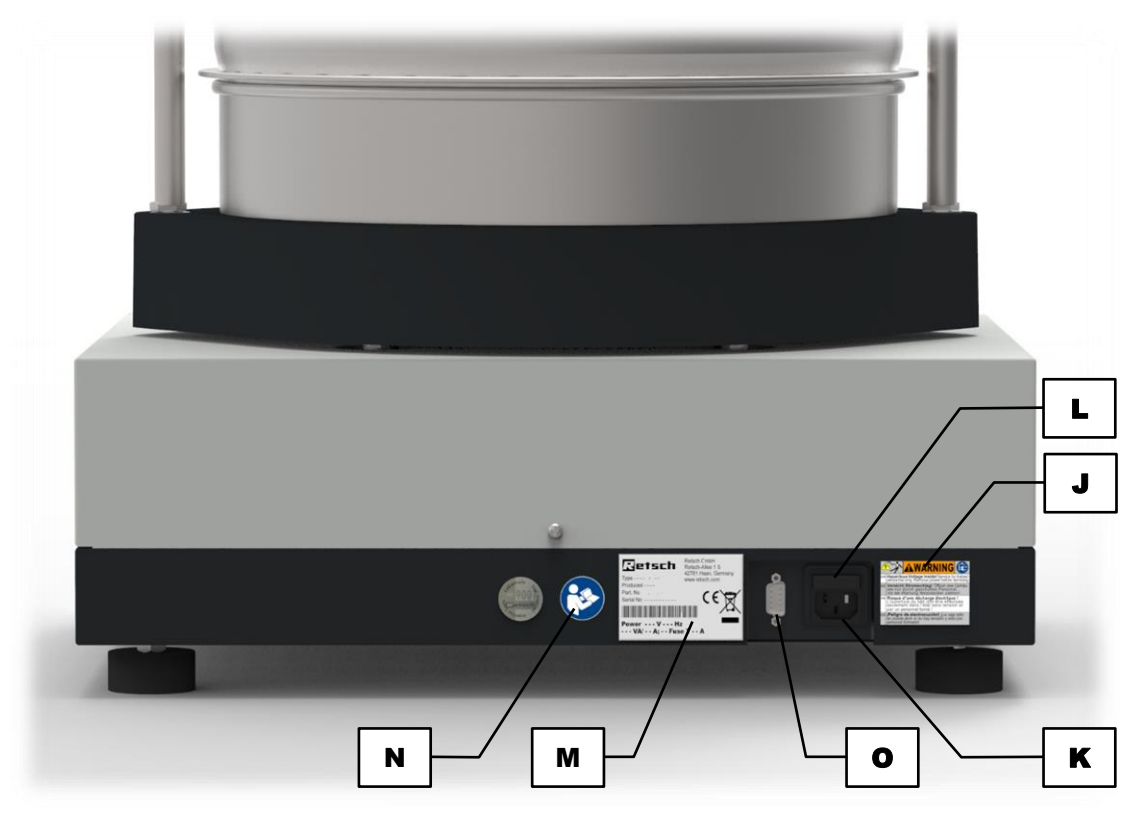

Fig. 10: Back view of the device

| Element | Description                                 | Function                                                                                          |
|---------|---------------------------------------------|---------------------------------------------------------------------------------------------------|
| J       | Warning sign "Disconnect from<br>the mains" | Warning of electric shock                                                                         |
| К       | Mains connection                            | Connection for the power cable                                                                    |
| L       | Fuse drawer                                 | Contains the fuses protecting against<br>overvoltage (fuse: 6.3 A delay-action at 100<br>– 240 V) |
| М       | Type plate                                  | Lists, among others, the voltage type, the serial number and the type of the device               |
| N       | Sticker "Manual"                            | Reminds to read the manual                                                                        |

| 0 | RS232 interface | Data transfer between device and PC |
|---|-----------------|-------------------------------------|

## 6.4 Switching On / Off

 $\Rightarrow$  Turn on the AS 400 control with the mains switch (I) on the front side of the device.

When the device is switched off, it is completely disconnected from the mains.

#### Setting mode:

After switching on, the device is in the setting mode. The displays "time" (**H3**) and "speed" (**H6**) show the last used values. The display "memory" (**H7**) indicates "on".

#### Standby mode:

By pressing the <sup>stop</sup> button (H1) after power on, the device can be put into standby mode. In this mode, only the LED of the <sup>stop</sup> button (H1) is lit and the display "memory" (H7) indicates "on". All other displays are off. Except for the <sup>forth</sup> button (H2), all buttons are inoperable.

#### 6.5 Selection of the Test Sieves

The selection of the test sieves depends on the sample quantity as well as the particle size distribution. The gradation of mesh sizes and accordingly the measurement points should be selected in such a way that the complete particle size range of the sample is covered at regular intervals. The wider the particle size range, the more test sieves should be used.

#### 6.6 Performing a Sieving

- ⇒ Determine the empty weights of the test sieves and the collecting pan.
- ⇒ Place the sieve stack with **increasing** mesh size on the collecting pan.
- ① Each test sieve is provided with an O-ring, which serves as a seal to prevent dust emission during the sieving.
- ⇒ Weigh the sample and put it on the uppermost test sieve (biggest mesh size). Make sure not to exceed the maximum feed quantity.
- ⇒ Place the complete sieve stack centrally on the device and clamp the sieve stack (→ Chapter "<u>Sieve Clamping Unit "standard"</u>" or "<u>Sieve Clamping Unit "comfort</u>").
- $\Rightarrow$  Set the optimum speed and sieving time ( $\rightarrow$  Chapter "<u>Controlling the Device</u>").
- $\Rightarrow$  Start the sieving process.
- ⇒ After the end of the sieving process, weigh the individual test sieves and the collecting pan including the particle size fractions present therein.
- ⇒ Determine the mass of the particle size fractions (weight after the sieving less the respective empty weight).
- The evaluation software "<u>EasySieve</u>" automatically records the weights and allows for a quick and simple evaluation of the sieve analysis. When the device is controlled via EasySieve<sup>®</sup>, "ES" is indicated in the display "memory" (**H7**). A detailed description can be found in the separate manual of the software.

# Retsch

# 7 Controlling the Device

## 7.1 Operating Controls, Displays and Functions

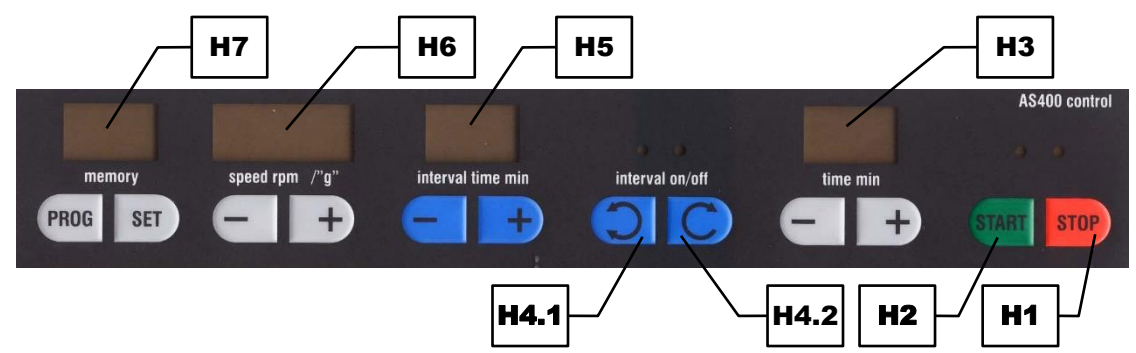

Fig. 11: Operating controls and functions

| Element | Description       | Function                                                |  |
|---------|-------------------|---------------------------------------------------------|--|
| H1      | STOP              | Stops the sieving process. In standby or setting mode,  |  |
|         |                   | the red LED is lit                                      |  |
| H2      | START             | Starts the sieving process. During operation, the       |  |
|         |                   | green LED is lit                                        |  |
| Н3      | Time setting      | Reduces or extends the sieving time by pressing the     |  |
|         |                   | "-" or "+" button, respectively in the range of 1 to 99 |  |
|         |                   | minutes                                                 |  |
| H4.1    | Interval on       | Switches the device into interval operation. During the |  |
|         |                   | interval operation, the green LED is lit                |  |
| H4.2    | Interval off      | Switches the device into continuous operation. During   |  |
|         |                   | the continuous operation, the green LED is lit          |  |
| H5      | Interval setting  | Reduces or extends the sieving time between the         |  |
|         |                   | interval pauses by pressing the "-" or "+" button,      |  |
|         |                   | respectively in the range of 1 to 10 minutes            |  |
| H6      | Speed setting     | Decreases or increases the speed by pressing the "-"    |  |
|         |                   | or "+" button, respectively in the range of 50 to       |  |
|         |                   | 300 rpm or 1 to 1.51 g                                  |  |
| H7      | Programme setting | Allows for the saving, editing and selection of up to 9 |  |
|         |                   | programmes                                              |  |

#### 7.1.1 Start Process

- $\Rightarrow$  To start the sieving process in the <u>setting mode</u>, press the **trans** button (**H2**).
- If the device is in <u>standby mode</u>, press the with button (H2) twice to start the sieving process.

The green LED lights up and the sieving process is started. If a process time has been set beforehand, the time in the display "time" (H3) starts to count down on pressing the button.

#### 7.1.2 Stop Process

The sieving process will stop automatically after the set process time has elapsed. However, the sieving process can be stopped manually at any time.

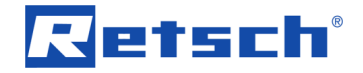

 $\Rightarrow$  Press the **stop** button (**H1**) to stop the sieving process.

By pressing the stop button, the sieving process stops, the red LED lights up and the green LED of the state button (**H2**) turns off.

 $\Rightarrow$  Press the **stop** button (H1) a second time to put the device into <u>standby mode</u>.

#### 7.2 Pause Process

The sieving process will stop automatically after the set process time has elapsed. However, the sieving process can be interrupted manually at any time.

 $\Rightarrow$  Press the **stop** button (H1) once to interrupt the sieving process.

The process time is stopped.

#### Continue the process:

 $\Rightarrow$  Press the **we** button (**H2**) to continue with the sieving process.

#### End the process:

 $\Rightarrow$  Press the **stop** button (H1) to end the sieving process.

## 7.3 Speed

The speed display (**H6**) shows the set speed value depending on the setting either in mm or g (acceleration of gravity). The speed is adjustable between 50 rpm (1 g) and 300 rpm (1.51 g). When the device is switched on, the last used speed is preset.

- $\Rightarrow$  Press the "+" or "-" button to set the desired speed.
- ⇒ Press and hold the "-" or "+" button to increased or decreased the speed in fast steps, respectively.

The speed can also be changed during operation by pressing the "+" or "-" button. An exceeding or falling below of 300 rpm or 50 rpm respectively is not possible.

The speed can either be displayed as frequency in rpm or as a multiple of gravity g (9.81 m/s<sup>2</sup>), the so called gravitational acceleration.

⇒ Simultaneously press the "+" and "-" button to toggle the display between "rpm" and "g".

During the sieving process, the speed is kept constant within a predetermined tolerance of 0.5 %.

#### 7.3.1 Automatic Unbalance Detection

The AS 400 control is equipped with an automatic unbalance detection. During operation, the movement of the sieve plate is permanently monitored by sensors. If an unbalance is registered, i.e. if the sieve plate experiences an excessive acceleration, the sensors automatically switch off the drive of the AS 400 control.

If an unbalance is detected, the device stops immediately and the display "speed" (H6) flashes.

The green LED of the button (**H2**) extinguishes and the red LED of the button (**H1**) lights up. A restart of the AS 400 control is only possible again when the speed has been reduced.

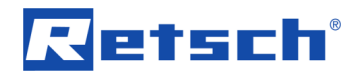

#### Recommissioning after an unbalance:

- ⇒ Reduce the speed using the "-" button of the display "speed" (H6) until the display stops flashing.
- $\Rightarrow$  Restart the sieving process by pressing the web button (H2).

The necessary speed reductions are summarised in the following table:

| Speed at unbalance detection | Speed for recommissioning |
|------------------------------|---------------------------|
| 201 – 300 rpm                | reduce to 200 rpm         |
| 151 – 200 rpm                | reduce to 150 rpm         |
| 101 – 150 rpm                | reduce to 100 rpm         |
| 76 – 100 rpm                 | reduce to 75 rpm          |
| 51 – 75 rpm                  | reduce by1 rpm*           |

\* a speed < 50 rpm is not possible

#### 7.4 Time

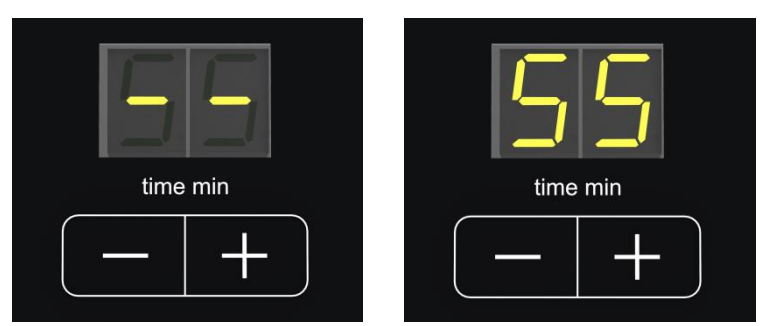

Fig. 12: Time setting for continuous operation (left) or with a process time (right)

The AS 400 control can be operated either in continuous operation or for a certain time between 1 and 99 minutes. When the device is switched on, the last used setting is displayed.

- $\Rightarrow$  Press the "+" or "-" button of the time display (H5) to set the desired process time.
- ⇒ Press and hold the "+" or "-" button to extend or reduce the process time in steps of ten minutes, respectively.
- ➡ To change to the continuous operation, fall below the duration of 1 min by pressing the "-" button, or exceed the duration of 99 min by pressing the "+" button. The time display (H5) now indicates "- -".

The process time can also be changed during operation by pressing the "+" or "-" button.

## 7.5 Interval

- ⇒ Press the button (H6) to change to the interval operation. The green LED is lit.
- ⇒ Press the button (H6) again, to change back to the continuous operation. The green LED no longer lights up.

During the interval operation, the sieving process is periodically interrupted for one second. In interval operation, the interval times (pause times) are included in the displayed process time (**H5**). The interval operation can be switched on and off at any time during the sieving process.

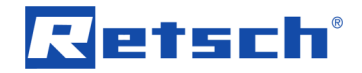

#### 7.5.1 Interval Time

With the interval time (**H7**) the time of the sieving process between the interval pauses can be freely selected between 1 and 99 seconds. The pause time of one second is not changeable. The display of the interval settings is only active with the interval function (**H6**) turned on.

- ⇒ Press the "+" or "-" button of the interval time (H7) to set the desired sieving time between the interval pauses.
- ⇒ Press and hold the "+" or "-" button to extend or reduce the interval time in steps of ten seconds, respectively.

On exceeding 99 seconds, the display changes back to 1 second. When going below 1 second, the display changes to 99 seconds. The interval time can also be changed during operation by pressing the "+" or "-" button.

## 7.6 Programme Mode

The AS 400 control allows for the saving and recalling of up to 99 parameter sets. The programme settings can only be edited in the <u>setting mode</u>.

The currently selected programme is displayed in the display "memory" (**H8**). If the display indicates "on", no programme is selected and the device is in the manual mode.

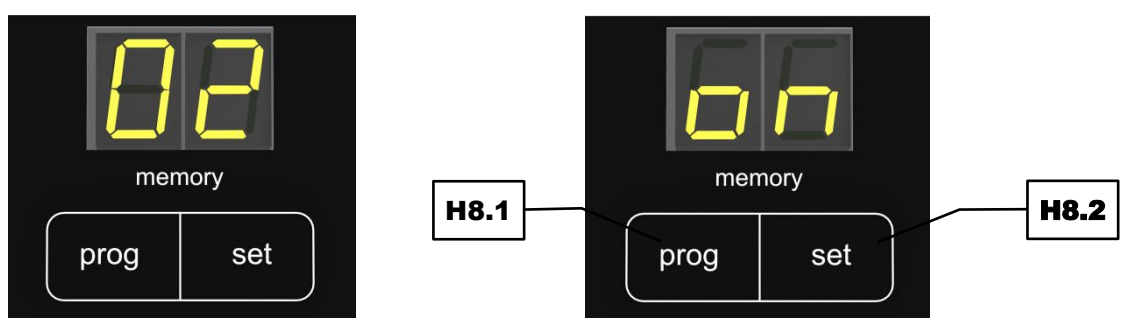

Fig. 13: Programme mode (left), manual mode (right)

#### 7.6.1 Select a Program

- ⇒ Press the button (H8.1) to navigate through the programme memory slots in ascending order and to select the desired programme.
- Press and hold the button to navigate through the programme memory slots in steps of 10.
- ⇒ Press the <sup>START</sup> button (H2) to start the sieving process in programme mode. All buttons, except for the <sup>STOP</sup> (H1) and the <sup>Pause</sup> (H3) button are now locked.

Following the programme memory slot 99, "on" is again displayed in the display "memory" (**H8**) and the device is in manual mode. When a programme is selected, all buttons except for the

(H8.1), (H8.2), (H8.2), (H2) and (H1) button are locked.

#### 7.6.2 Edit a Program

- $\Rightarrow$  Press the button (**H8.1**) until the desired programme memory slot is displayed.
- ⇒ Press the button (**H8.2**). All displays are now flashing.
- ⇒ Set the desired sieving parameters (amplitude, time, interval).

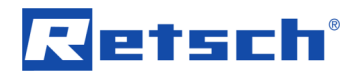

The programming can be cancelled by pressing the programming button. All settings are discarded.

#### 7.6.3 Save a Programme

⇒ Press the set button (H8.2) to save the set sieving parameters in the selected programme memory slot. The displays stop flashing.

#### 7.7 Signal Tone

The end of the sieving process is announced with an acoustic signal.

- ⇒ Simultaneously press the (H6) and (H6) and (H1) button to turn off the signal tone. The process is confirmed by one single signal tone.
- ⇒ Simultaneously press the (H6) and (H2) button to turn on the signal tone. The process is confirmed by two single signal tones.

#### 7.7.1 Operating Hours

 $\Rightarrow$  Simultaneously press the button (H3) and the "-" button of the time display (H5).

The time display (H5) indicates "bS" (Betriebsstunden = operating hours) and the amplitude display (H4) displays the complete runtime (corresponds to the accumulated sieving duration) of

the device in hhh format. All buttons, except for the **STOP** button (**H1**) are now locked.

 $\Rightarrow$  Press the **STOP** button (**H1**) to exit the display of the operating hours.

#### 7.7.2 Software Version

 $\Rightarrow$  Simultaneously press the button (H3) and the "+" button of the time display (H5).

The time display (**H5**) indicates "S" (software) and the amplitude display (**H4**) displays the current number of the software version. All buttons, except for the **stop** button (**H1**) are now locked.

 $\Rightarrow$  Press the **STOP** button (**H1**) to exit the display of the software version.

#### 7.8 Date

By default, the reminder date for the next calibration is set to the last calibration date plus one year. However, the reminder date can be changed arbitrarily by the user.

- ⇒ Hold the button (H6) for 5 seconds to display the current reminder date. The current reminder month is displayed in the time display (H5), whereas the current reminder year is displayed in the amplitude display (H4).
- ⇒ Press the "+" or "-" button of the time display (H5) to set the desired reminder month.
- $\Rightarrow$  Press the "+" or "-" button of the amplitude display (H6) to set the desired reminder year.
- $\Rightarrow$  Press the settings and to exit the display.

Once the reminder date is reached, the information note "CAL" appears for approx. three seconds in the amplitude display (H4) each time the device is switched on.

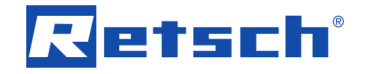

A correctly set reminder date is important for the adherence of the calibration intervals. Especially, when the device is used in quality control and thus must be regularly calibrated in accordance with DIN EN ISO 9000 ff.

# Retsch

## 8 EasySieve®

EasySieve<sup>®</sup> is a software for particle size analysis and simplifies the manual evaluation in many respects. The software is able to automatically perform the required measuring and weighing processes – from determining the weights of the test sieves to evaluating the data.

The software is structured in a self-explanatory way and follows the logical chain of events involved in a particle size analysis. Therefore, the training period will be very short. The abundance of evaluation options provides absolute flexibility in adapting to demanding, individual tasks.

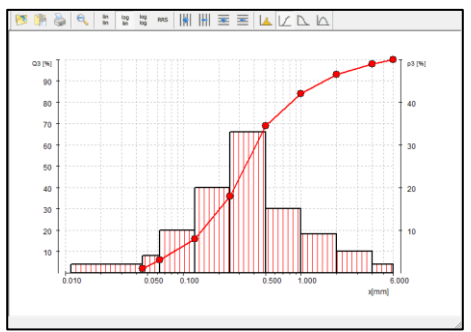

| 👘 🦓 \mu mm                                                                                                    | 1 % 🔟 🔟                                                                                                    | Δm ΣΔm                                                                                                    | ₩?                                                                                                    |
|----------------------------------------------------------------------------------------------------|----------------------------------------------------------------------------------------------------|----------------------------------------------------------------------------------------------------|----------------------------------------------------------------------------------------------------|
| K         0.045           0.045         0.063           0.063         0.125           0.125         0.250           0.250         0.500           1.000         2.000           2.000         4.000 | 1         %         1           p3 [%]         Q3 [%]         2.0           2.0         2.0         16.0           10.0         16.0         20.0           10.0         80.0         16.0           10.0         94.0         5.0           10.0         90.0         98.0           2.0         100.0         100.0 | 1-03 (%) q3 (%/mm)<br>98.0 44.44<br>94.0 222.22<br>84.0 161.29<br>64.0 160.00<br>160 32000<br>160 32000<br>160 32000<br>0.0 1.00 | ⊥m (g)         ⊥m (g)           200         2.00           4.00         6.00           10.00         16.00           2000         86.00           3100         84.00           9.00         83.00           5.00         98.00           2.00         100.00 |
|                                                                                                    |                                                                                                    |                                                                                                    |                                                                                                    |

Fig. 14: Graphic and tabular presentation of the particle size analysis with EasySieve®

The software communicates with the scale and the AS 400 control and guides the user through the respective steps. Available parameters, as well as the characteristics to be calculated can be entered in various edit boxes. Routine parameters can be edited, saved and recalled at any time.

If a scale is connected, the corresponding data (empty weights of test sieves, back weights of loaded test sieves) can be transferred directly to EasySieve<sup>®</sup>. If no scale is connected, the input can also be entered manually.

The software calculates all standard particle distributions, as well as the representative characteristics of the particle size, and allows for the tabular and graphical presentation of results in a measurement report conforming to standards. Furthermore, the data can be exported to other software products (e.g. Microsoft Excel).

EasySieve<sup>®</sup> is also available as AuditTrail enabled version in compliance with 21CFR Part 11.
In case the sieve shaker is controlled via the software "EasySieve CFR", warning messages may appear in the Audit Trail stating that no serial number, no software version and no calibration date is received. Moreover, it may indicate, that no error number can be received. This is correct because the sieving machine does not support the provision of this data. Therefore, these warning messages in the Audit Trail do not constitute a reason for corrective measures.

① A detailed description can be found in the separate manual of the software.

# 9 Error Messages and Information Notes

## 9.1 Error Messages

Error messages inform the user about detected device or programme errors. In the event of an error message, a fault has occurred, in which the operation of the device or the programme is automatically interrupted. Such faults must be resolved before next startup.

| Error code | Description          | Measures                                              |  |  |
|------------|----------------------|-------------------------------------------------------|--|--|
| E00        | No errors in memory  | ⇒ The test of the memory has been completed           |  |  |
|            |                      | without error.                                        |  |  |
| E10        | Drive overload       | ⇒ Switch off the main switch and wait for 30 s        |  |  |
|            |                      | before switching on again.                            |  |  |
|            |                      | $\Rightarrow$ If the error persists, contact service. |  |  |
| E26        | Failure frequency    | Switch off the main switch and wait for 30 s          |  |  |
|            | converter            | before switching on again.                            |  |  |
|            |                      | $\Rightarrow$ If the error persists, contact service. |  |  |
| E45        | Failure acceleration | Switch off the main switch and wait for 30 s          |  |  |
|            | sensor               | before switching on again.                            |  |  |
|            |                      | $\Rightarrow$ If the error persists, contact service. |  |  |

## 9.2 Information Notes

Notices inform the user on specific device or programme processes. The operation of the device or programme may be interrupted briefly, but there is no fault. The information notice must be acknowledged by the user to continue the process. Information notices provide additional information for the user as an aid, but do not represent any device or programme errors.

| Notice code | Description                               | Measures                                                                                                    |
|-------------|-------------------------------------------|----------------------------------------------------------------------------------------------------|
| bS          | Display of the complete<br>runtime in hhh | ⇒ Press the <sup>stop</sup> button to exit the display.                                                                                                    |
| CAL         | Calibration required                      | <ul> <li>⇒ Press the stop button to exit the display.</li> <li>⇒ Contact the service to arrange an appointment for the calibration.</li> </ul>                                                                                                    |
| dA          | Current date required                     | <ul> <li>The device was not connected to the mains or off for more than 30 days, whereby the battery is discharged and the current date has been deleted.</li> <li>⇒ Press the set button. The time display shows the month "01". The amplitude display shows the year "-00".</li> <li>⇒ Use the respective "+" and "-" buttons to set the current month (e.g. "04" for April) and the current year (e.g. "-16" for 2016).</li> <li>⇒ Press the store button to save the current date and to exit the display.</li> <li>⇒ Leave the device connected to the mains and powered on for at least two hours, in order to fully charge the battery.</li> </ul> |

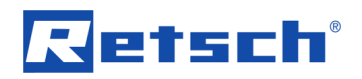

#### **Error Messages and Information Notes**

| <br>ES | External control by<br>EasySieve <sup>®</sup> | <ul> <li>The device is controlled by the EasySieve<sup>®</sup></li> <li>software installed on a PC.</li> <li>⇒ Close the software to restore the manual control.</li> </ul> |
|--------|-----------------------------------------------|----------------------------------------------------------------------------------------------------|
| <br>S  | Display of the software version               | $\Rightarrow$ Press the stop button to exit the display.                                                                                                    |

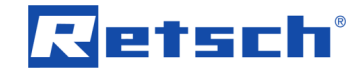

## 10 Return for Service and Maintenance

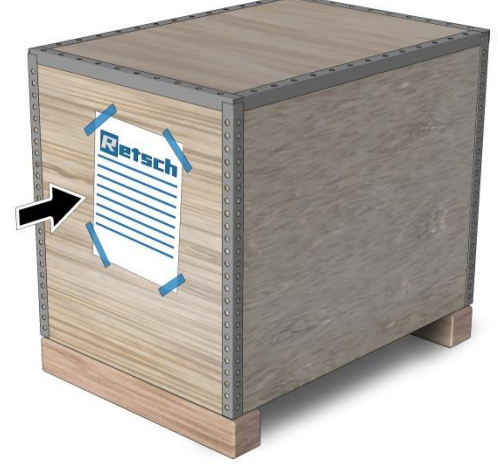

Fig. 1: Return form

The acceptance of devices and accessories of the Retsch GmbH for repair, maintenance or calibration can only be effected, if the return form including the decontamination declaration service has been correctly and fully completed.

- ⇒ Download the return form located in the download section "Miscellaneous" on the Retsch GmbH homepage (<u>http://www.retsch.com/downloads/miscellaneous/</u>).
- ⇒ When returning a device, attach the return form to the outside of the packaging.

In order to eliminate any health risk to the service technicians, Retsch GmbH reserves the right to refuse the acceptance and to return the respective delivery at the expense of the sender.

W6.0003

N14.0009

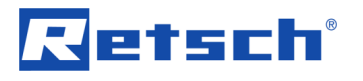

# 11 Cleaning, Wear and Maintenance

## 11.1 Cleaning

## **WARNING**

**Risk to life caused by an electric shock** Cleaning live parts with water

- Cleaning the device with water can lead to life-threatening injuries caused by an electric shock if the device has not been disconnected from the power supply.
- Only carry out cleaning work on the device when it has been disconnected from the power supply.
- Use a cloth moistened with water for cleaning.
- Do not clean the device under running water!

#### NOTICE

Damage to the housing and device Use of organic solvents

- Organic solvents may damage plastic parts and the coating.
- The use of organic solvents is not permitted.
- Clean the housing of the device with a damp cloth and if necessary, with a household cleaning agent. Pay attention that no water or cleaning agent enters the interior of the device.

#### 11.1.1 Cleaning of Test Sieves

Test sieves are measuring instruments and should be treated with due care before, during and after the sieving process. It is recommended to clean new test sieves before the first use from possible preservative residues with ethanol or isopropanol and to store them in a dry, dust-free place when unused.

Before cleaning or drying the test sieves, the O-rings have to be removed. Before using and after the cleaning the test sieves should be visibly inspected for possible damages and impurities.

Near-mesh or clamped particles can be often removed dry after the sieving process by slightly tapping the test sieve upside down with the sieve frame on a table. For test sieves with mesh sizes > 500  $\mu$ m a fine hair brush can be used to sweep over the outer side of the mesh fabric.

#### 11.1.1.1 Cleaning of Test Sieves with Mesh Sizes > 500 µm

Coarse mesh fabrics with mesh sizes > 500  $\mu$ m can be cleaned dry or wet easily and effectively with a hand brush with plastic bristles (at not too high applied pressure).

#### 11.1.1.2 Cleaning of Test Sieves with Mesh Sizes < 500 µm

Test sieves with mesh sizes < 500  $\mu$ m should generally only be cleaned in an ultrasonic cleaning-bath. As cleaning agent, water together with a standard surfactant is recommended. The cleaning in the ultrasonic bath usually takes two to three minutes. After that the test sieves

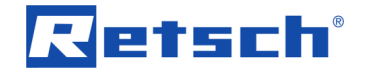

N15.0028

C11.0013

are thoroughly rinsed with water and dried. The cleaning with strong bases or acids is generally not recommended.

#### 11.1.1.3 Drying of Test Sieves

Drying ovens of various sizes can be used for drying test sieves (drying temperature < 80 °C).

Additional information concerning ultrasonic cleaning-baths and drying ovens can be found on the Retsch GmbH homepage (http://www.retsch.com). Also ask for the free expert guide *Sieve Analysis* – *Taking a close look at quality*.

## NOTICE

#### Damage of the sieve mesh fabric

Drying temperature > 80 °C

 At higher temperatures, especially fine metal wire meshes can become warped, leading to a reduced tension of the mesh fabric inside the sieve frame and hence, makes the test sieve less efficient during the sieving process.

• The drying temperature for test sieves must not exceed 80 °C!

## 11.2 Wear

Even with the proper handling of the test sieves, a wearing of the sieve mesh fabric depending on the frequency of the sieving operation and on the sample material is unavoidable. The test sieves should be regularly checked for wear and damage and be replaced if necessary.

Likewise, all existing sealing gaskets should be checked for wear on a regular basis and replaced if necessary.

#### 

Risk of injury

Improper repairs

- Unauthorised and improper repairs can cause injuries.
- Repairs to the device may only be carried out by the Retsch GmbH , an authorised representative or by qualified service technicians.
- Do not carry out any unauthorised or improper repairs to the device!

#### 11.3 Maintenance

The AS 400 control is largely maintenance-free.

When using the sieve clamping unit "comfort" it is recommended to clean the support rods from time to time. Furthermore, after a certain time the sieve clamping unit "comfort" produces unavoidable, function-related clamping grooves on the support rods, which may impede secure clamping. Therefore, it is necessary to examine the support rods in regularly intervals for clamping grooves in the clamping area and, if required, to turn them by 90°.

 $\Rightarrow$  Loosen the hexagonal nut (**G**) by means of a 19 mm open-end wrench.

- $\Rightarrow$  Turn the support rod by 90°.
- $\Rightarrow$  Then, tighten the hexagonal nut again.

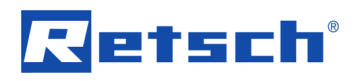

If the rotation of the support rods does not expose a clamping groove free area, the support rods should be replaced.

If wet sieving is executed, a quarterly examination for tightness of the fluid hoses should be performed.

If the AS 400 control is used in quality control, it should be regularly calibrated in accordance with DIN EN ISO 9000 ff. For this purpose please contact your local distributor or get in touch with Retsch GmbH directly.

#### 11.3.1 Replacing the Fuses

| A                   | WARN                                                 | IING                                                       |                                                                     |                                                            |                                     |                                  |                              | W7.0014 |
|---------------------|------------------------------------------------------|------------------------------------------------------------|---------------------------------------------------------------------|------------------------------------------------------------|-------------------------------------|----------------------------------|------------------------------|---------|
| <b>Risk</b><br>Expo | <b>to life ca</b><br>sed conta                       | <b>used by</b><br>cts                                      | an electric sh                                                      | lock                                                       |                                     |                                  |                              |         |
| -                   | Replacin<br>threaten<br>holder or<br><b>Pull out</b> | ng the fus<br>ing injurie<br>r the live<br><b>the maii</b> | es without pul<br>es caused by a<br>contacts on th<br>ns plug befor | ling out th<br>an electric<br>e fuse.<br><b>e replacir</b> | e mains p<br>shock on<br>ng the fus | olug can le<br>contact v<br>ses. | ead to life<br>vith the fuse | °       |
| Volta               | ge                                                   | Fuse                                                       |                                                                     |                                                            |                                     |                                  |                              |         |
| 100 -               | 240 V                                                | 4 A dela                                                   | y-action                                                            |                                                            |                                     |                                  |                              |         |

Two fuses are located in the fuse drawer (L) on the backside of the device. Fuses can be replaced by trained qualified personnel.

- ⇒ Remove the fuse drawer by pressing the latch on the bottom side of the fuse drawer.
- $\Rightarrow$  Replace the defective fuse in the fuse drawer.
- ⇒ Slide the fuse drawer back in again, until is audibly locks in place.

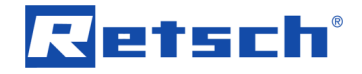

## 12 Accessories

Information on available accessories as well as the respective manuals are accessible directly on the Retsch GmbH homepage (http://www.retsch.com) under the heading "Downloads" of the device.

Information on wear parts and small accessories can be found in the Retsch GmbH general catalogue also available on the homepage.

In case of any questions concerning spare parts please contact the Retsch GmbH representative in your country, or Retsch GmbH directly.

#### **12.1 Test Sieves**

Decisive for the accuracy and reliability of the measurement result is, in addition to the reproducible operating Horizontal Sieve Shaker the quality of the test sieve. Test sieves of Retsch GmbH are high quality measuring instruments for which only mesh fabrics and perforated sheets of the corresponding standards are used. Each test sieve is tested five times and is given a serial number, as well as a quality certificate after the final check.

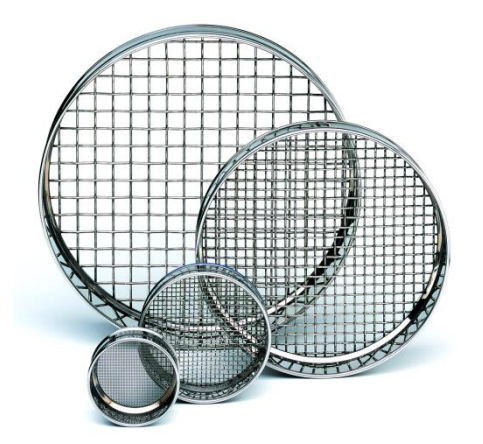

Fig. 15: Test sieves

The different versions of the test sieves of Retsch GmbH are supplied in accordance with all current national and international standards:

- available standards: DIN, ISO, ASTM, BS, NF, CGSB
  - available diameters: 100 mm / 150 mm / 200 mm / 203 mm (8") / 305 mm (12") / 400 mm / 450 mm (18")
- available sieve surfaces: sieve mesh fabric (20 µm to 125 mm) and perforated screens (round, elongated or square holes) of stainless steel
- on request with an individual test certificate for the inspection of measuring and testing equipment monitoring according to ISO 9000 ff.

Among the various test sieves matching collecting pans, collecting pans with outlet, intermediate pans, intermediate rings, venting rings and sieve lids are available.

#### 12.1.1 Certificate

Before delivery, each test sieve is optically surveyed according to the standards DIN ISO 3310-1 and ASTM E 11, and provided a certificate of compliance with the order.

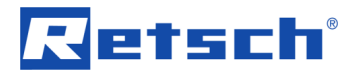

On request, an additional acceptance test certificate with a calibration protocol can be provided, documenting the measurement results in tabular and graphical form, hence representing a calibration certificate with more detailed statistics.

#### 12.1.2 Calibration Service

As a special service Retsch GmbH offers the calibration of the test sieves. All relevant information are recorded during the standard measuring process of the test sieve and confirmed in the required certificate.

## 12.2 Sieving Aids

#### NOTICE

N16.0027

#### Damage of the sieve mesh fabric

Use of mechanical sieving aids

- When using mechanical sieving aids, there is a danger that fine sieve mesh farbrics might be damaged.
- Ensure that no overstretching of the sieve mesh fabric occurs due to overloading with sieving aids.
- If in doubt, please contact your local distributor or Retsch GmbH directly.

By electrostatic and Van-der-Waals forces, as well as by fluid bridges, single particles can combine to form agglomerates. Since in this case not the individual primary particles, but particle collectives are measured, there is a distortion of the particle size distribution (a higher coarse fraction results). In order to prevent the formation of agglomerates or dissolve them, sieving aids can be used.

#### Mechanical sieving aids:

Mechanical sieving aids cause a destruction of agglomerates and dislodge wedged particles from the sieve meshes. Depending on the mesh size of the test sieve and the preselected amplitude, balls of agate, rubber, steatite or cubes of polyester urethane rubber, and nylon brushes or stainless steel chain rings can be used for this purpose.

**NOTICE** For very soft sample material, an undesired crushing of primary particles might occur.

#### Solid additives:

Solid additives, such as talcum or Aerosil<sup>®</sup> can be admixed to fatty, moist, sticky or oily sample materials. They attach themselves to the particle surface and counteract the formation of agglomerates. Their particle size is so small that they have no sustainable influence to the actual particle size analysis of the sample material. However, the measurement results will be distorted depending on the added amount of additive.

#### Liquid sieving aids:

Antistatic spray, benzine, alcohol and surfactants can be used as liquid sieving aids, though benzine and alcohol are only to be used during sample preparation. They reduce the electrostatic charges, wash out fatty or oily components of the sample material, or diminish the surface tension in the wet sieving.

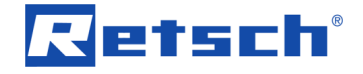

## 13 Disposal

In the case of a disposal, the respective statutory requirements must be observed. In the following, information on the disposal of electrical and electronic devices in the European Community are given.

Within the European Community the disposal of electrically operated devices is regulated by national provisions that are based on the EU Directive 2012/19/EU on Waste Electrical and Electronic Equipment (WEEE).

Accordingly, all devices supplied after August 13<sup>th</sup> 2005 in the business-to-business area, to which this product is classified, may no longer be disposed of with municipal or household waste. To document this, the devices are provided with the disposal label.

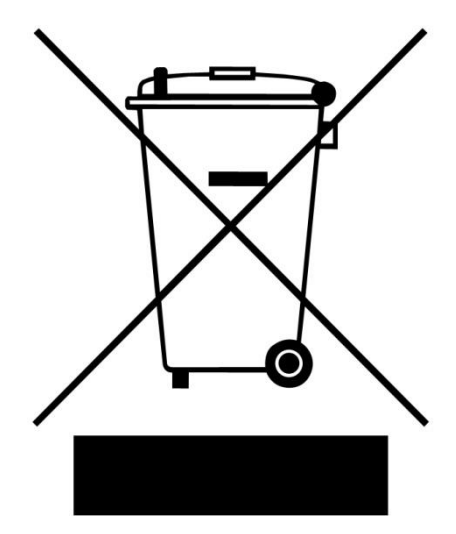

Fig. 16: Disposal label

Since the disposal regulations worldwide and also within the EU may differ from country to country, the supplier of the device should be consulted directly in case of need.

This labelling obligation is applied in Germany since March 23<sup>rd</sup> 2006. From this date on, the manufacturer must provide an adequate possibility of returning all devices delivered since August 13<sup>th</sup> 2005. For all devices delivered before August 13<sup>th</sup> 2005 the end user is responsible for the proper disposal.

# 14 Index

## Α

| Accessories                                                                                                    |
|----------------------------------------------------------------------------------------------------|
| В                                                                                                    |
| Back                                                                                                    |
| L                                                                                                    |
| CAL                                                                                                    |
| Cleaning40                                                                                                    |
| Complaints       16         Condensation       16         Confirmation form for the managing operator       11         Continuous operation       32         Controlling the device       30 |
| Copyright6                                                                                                    |
| D                                                                                                    |
| Date                                                                                                    |
| Dimensions 13                                                                                                    |
| Disclaimer 6                                                                                                    |
| Disconnection from the mains20                                                                                                    |
| Displays                                                                                                    |
| regulations45                                                                                                    |
| E                                                                                                    |
| EasySieve®                                                                                                    |
| Equivalent continuous sound level12                                                                                                    |
| Error<br>E00                                                                                                    |
| E4537                                                                                                    |

| Explanations of the safety instructions                                                                                                    | 18                                                                                                    |
|----------------------------------------------------------------------------------------------------|----------------------------------------------------------------------------------------------------|
| F                                                                                                    |                                                                                                    |
| Feed grain size                                                                                                    | 14                                                                                                    |
| Feed quantity                                                                                                    | 13                                                                                                    |
| First commissioning                                                                                                    | 20                                                                                                    |
| Fixing nut                                                                                                    | 27                                                                                                    |
| Frequency 18,                                                                                                    | 31                                                                                                    |
| Front                                                                                                    | 27                                                                                                    |
| Front view                                                                                                    | 27                                                                                                    |
|                                                                                                    | 30                                                                                                    |
| Fuse strength                                                                                                    | 19                                                                                                    |
|                                                                                                    | 19                                                                                                    |
| replacing                                                                                                    | 20<br>12                                                                                                    |
|                                                                                                    | 42                                                                                                    |
| G                                                                                                    |                                                                                                    |
| General catalogue                                                                                                    | 43                                                                                                    |
| General safety instructions                                                                                                    | . 9                                                                                                    |
| Grain size                                                                                                    |                                                                                                    |
| range                                                                                                    | 25                                                                                                    |
| Gravitational acceleration                                                                                                    | 31                                                                                                    |
| н                                                                                                    |                                                                                                    |
| Hearing damage                                                                                                    | 12                                                                                                    |
| Height                                                                                                    | 13                                                                                                    |
| Hexagonal nut                                                                                                    | 28                                                                                                    |
| Humidity                                                                                                    | 17                                                                                                    |
| I                                                                                                    |                                                                                                    |
|                                                                                                    |                                                                                                    |
| Information note                                                                                                    | ~7                                                                                                    |
|                                                                                                    | 37                                                                                                    |
| CAL                                                                                                    | 37                                                                                                    |
| uA                                                                                                    | 31<br>32                                                                                                    |
| LO                                                                                                    | 50                                                                                                    |
| 9                                                                                                    | 28                                                                                                    |
| S                                                                                                    | 38                                                                                                    |
| S<br>Information notes                                                                                                    | 38<br>37                                                                                                    |
| S<br>Information notes<br>Installation                                                                                                    | 38<br>37<br>16<br>17                                                                                                    |
| S<br>Information notes<br>Installation<br>Installation height                                                                                                    | 38<br>37<br>16<br>17                                                                                                    |
| S<br>Information notes<br>Installation<br>Installation height<br>Installation site<br>conditions                                                                                                    | 38<br>37<br>16<br>17                                                                                                    |
| S<br>Information notes<br>Installation<br>Installation height<br>Installation site<br>conditions                                                                                                    | <ul> <li>38</li> <li>37</li> <li>16</li> <li>17</li> <li>17</li> <li>32</li> </ul>                                                                                                    |
| S<br>Information notes<br>Installation<br>Installation height<br>Installation site<br>conditions<br>Interval                                                                                                    | <ul> <li>38</li> <li>37</li> <li>16</li> <li>17</li> <li>17</li> <li>32</li> <li>30</li> </ul>                                                                                                    |
| S<br>Information notes<br>Installation<br>Installation height<br>Installation site<br>conditions<br>Interval<br>off                                                                                                    | <ul> <li>38</li> <li>37</li> <li>16</li> <li>17</li> <li>17</li> <li>32</li> <li>30</li> <li>30</li> </ul>                                                                                                    |
| S<br>Information notes<br>Installation<br>Installation height<br>Installation site<br>conditions<br>Interval<br>off<br>setting                                                                                                    | <ul> <li>38</li> <li>37</li> <li>16</li> <li>17</li> <li>17</li> <li>32</li> <li>30</li> <li>30</li> <li>30</li> </ul>                                                                                                    |
| S<br>Information notes<br>Installation<br>Installation height<br>Installation site<br>conditions<br>Interval<br>off<br>setting                                                                                                    | <ul> <li>38</li> <li>37</li> <li>16</li> <li>17</li> <li>17</li> <li>32</li> <li>30</li> <li>30</li> <li>30</li> <li>30</li> <li>30</li> </ul>                                                                                                    |
| S<br>Information notes<br>Installation<br>Installation height<br>Installation site<br>conditions<br>Interval<br>off<br>on<br>setting                                                                                                    | <ul> <li>38</li> <li>37</li> <li>16</li> <li>17</li> <li>17</li> <li>32</li> <li>30</li> <li>30</li> <li>30</li> <li>33</li> </ul>                                                                                                    |
| S<br>Information notes<br>Installation<br>Installation height<br>Installation site<br>conditions<br>Interval<br>off<br>on<br>setting<br>Interval time<br>L                                                                                                    | 38<br>37<br>16<br>17<br>17<br>32<br>30<br>30<br>30<br>30<br>33                                                                                                    |
| S<br>Information notes<br>Installation<br>Installation height<br>Installation site<br>conditions<br>Interval<br>off<br>on<br>setting<br>Interval time<br>L                                                                                                    | <ul> <li>38</li> <li>37</li> <li>16</li> <li>17</li> <li>17</li> <li>32</li> <li>30</li> <li>30</li> <li>30</li> <li>33</li> <li>12</li> </ul>                                                                                                    |
| S<br>Information notes<br>Installation<br>Installation height<br>Installation site<br>conditions<br>Interval<br>off<br>on<br>setting<br>Interval time<br>L<br>Leq.<br>Lifting the device                                                                                                    | <ul> <li>38</li> <li>37</li> <li>16</li> <li>17</li> <li>17</li> <li>32</li> <li>30</li> <li>30</li> <li>30</li> <li>33</li> <li>12</li> <li>19</li> </ul>                                                                                                    |
| S<br>Information notes<br>Installation<br>Installation height<br>Installation site<br>conditions<br>Interval<br>off<br>on<br>setting<br>Interval time<br>Leq<br>Lifting the device<br>Location requirements                                                                                    | 38<br>37<br>16<br>17<br>32<br>30<br>30<br>30<br>33<br>12<br>19<br>13                                                                                                    |
| S<br>Information notes<br>Installation<br>Installation height<br>Installation site<br>conditions<br>Interval<br>off<br>on<br>setting<br>Interval time<br>L<br>Leq<br>Location requirements<br>Long-term operation                                                                              | <ul> <li>38</li> <li>37</li> <li>16</li> <li>17</li> <li>17</li> <li>32</li> <li>30</li> <li>30</li> &lt;</ul> |
| S<br>Information notes<br>Installation<br>Installation height<br>Installation site<br>conditions<br>Interval<br>off<br>on<br>setting<br>Interval time<br>L<br>Leq<br>Lifting the device<br>Location requirements<br>Long-term operation                                                        | <ul> <li>38</li> <li>37</li> <li>16</li> <li>17</li> <li>17</li> <li>32</li> <li>30</li> <li>30</li> &lt;</ul> |
| S<br>Information notes<br>Installation<br>Installation height<br>Installation site<br>conditions<br>Interval<br>off<br>on<br>setting<br>Interval time<br>L<br>Leq.<br>Lifting the device<br>Location requirements<br>Long-term operation<br>M<br>Mains connection                              | 38<br>37<br>16<br>17<br>17<br>32<br>30<br>30<br>30<br>30<br>30<br>33<br>12<br>19<br>13<br>26<br>28                                                                                                    |
| S<br>Information notes<br>Installation<br>Installation height<br>Installation site<br>conditions<br>Interval<br>off<br>on<br>setting<br>Interval time<br>Leq.<br>Leq.<br>Lifting the device<br>Location requirements<br>Long-term operation<br><b>M</b><br>Mains connection<br>Mains frequency | 38<br>37<br>16<br>17<br>17<br>32<br>30<br>30<br>30<br>30<br>30<br>30<br>30<br>30<br>30<br>21<br>13<br>26<br>28<br>19                                                                                                    |

| 28           |
|--------------|
| , 39, 40, 41 |
| 6            |
| 9            |
| 11           |
| 33           |
| 18           |
| 25           |
| 17           |
| 14           |
| 36           |
|              |

## Ν

| Notes on the manual | 6  |
|---------------------|----|
| Number of fractions |    |
| maximum             | 14 |
| Number of fuses     | 19 |

## 0

| Operating controls     | 28, 30 |
|------------------------|--------|
| Operating hours        | 34     |
| Operating instructions | 11     |
| Operating the device   | 25     |
| Organic solvents       | 40     |

## Ρ

| Packaging                     | 16               |
|-------------------------------|------------------|
| Part number                   | 18               |
| Particle distribution         | 36               |
| Particle size analysis        | 36               |
| Particle size characteristics | 36               |
| Particle size distribution    | 25               |
| Particle size range           | 14               |
| Payload                       | 14               |
| Performing a sieving          | 29               |
| Planar sieving                | 26               |
| Power version                 | 19               |
| Principle of operation        | 26               |
| Process                       |                  |
| continue                      | 31               |
| end                           | 31               |
| pause                         | 31               |
| start                         | 30               |
| stop                          | 30               |
| Program                       |                  |
| editing                       | 33               |
| selecting                     | 33               |
| Programme                     |                  |
| saving                        | 34               |
| setting                       | 30               |
| Programme mode                | 33               |
| Q                             |                  |
| Quick clamping lever          |                  |
| areen                         | 28               |
| red                           | <u>2</u> 0<br>28 |
| Oujek clamping unit           | 20<br>29         |
|                               | 20               |
| R                             |                  |

Range of application of the device ......26

Rated power ......12

| Receptacle volume                                     |         |     | 13<br>34 |
|-------------------------------------------------------|---------|-----|----------|
| Repair<br>Repair instructions<br>Required floor space | 10,<br> | 39, | 41<br>10 |
| Return                                                |         |     | 16<br>39 |
| Return device                                         |         |     | 45       |
| RS232 interface                                       |         |     | 29       |
|                                                       |         |     | -        |
| Safety Officer<br>Sample quantity                     |         |     | 7<br>7   |
| maximum                                               |         |     | 14       |
| Scale<br>Serial number                                |         |     | 36<br>18 |
| Service address                                       |         |     | 10<br>29 |
| Sieve clamping unit                                   |         |     | 20       |
| comfort                                               |         |     | 23       |
| installation standard                                 |         |     | 24<br>23 |
| standard                                              |         |     | 22       |
| types                                                 |         |     | 22       |
| Sieve diameter                                        |         |     | 15       |
| height                                                |         |     | 22       |
| maximum height                                        | •••••   |     | 14<br>14 |
| Sieving aids                                          |         | 14. | 44       |
| Sieving noises                                        |         |     | 12       |
| Signal tone                                           |         |     | 34       |
| Small accessories                                     |         |     | 0<br>43  |
| Software                                              |         |     | 36       |
|                                                       |         |     | 34       |
| Sound level                                           |         |     | 12<br>12 |
| Spare parts                                           |         |     | 43       |
| Speed                                                 |         |     | 31       |
| Setting                                               |         |     | 30       |
| START                                                 |         |     | 29<br>30 |
| STOP                                                  |         |     | 30       |
| Support rod                                           |         |     | 27       |
| positions                                             |         |     | 22       |
| Switching on / off                                    |         |     | 29       |
| Symbols                                               |         |     | 6        |
| 1<br>                                                 |         |     | -        |
| I arget group<br>Technical data                       |         |     | 7<br>12  |

| cleaning                   | 40     |
|----------------------------|--------|
| diameter                   | 21     |
| drying                     | 41     |
| maximum drying temperature | 41     |
| selection                  | 29     |
| Threaded rod               | 27     |
| Threaded rods              |        |
| positions                  | 22     |
| Time                       |        |
| setting                    |        |
| Transport                  | 16     |
| Transport damage           |        |
| Transportation lock        |        |
| removing                   | 19     |
| unscrewing                 |        |
|                            | 18 28  |
| description                | 10, 20 |
| 11                         |        |
| 0                          |        |
| Unbalance                  | 31     |
| recommissioning            | 32     |
| Unbalance detection        |        |
|                            |        |

| automatic                                  | 31     |
|--------------------------------------------|--------|
| Use of the device for the intended purpose | 25     |
| V                                          |        |
| Views of the device                        | 27     |
| Voltage                                    | 18     |
| W                                          |        |
| Warning                                    | 8      |
| Information                                | 9      |
| Warranty claim                             | 16     |
| Warranty claims                            | 9      |
| Wear                                       | 40, 41 |
| Wear parts                                 | 43     |
| Weight                                     | 13, 19 |
| Wet sieving                                | 14     |
| Width                                      | 13     |
| base                                       | 13     |
| Workplace related emission level           | 12     |
| Y                                          |        |
| Year of production                         | 18     |

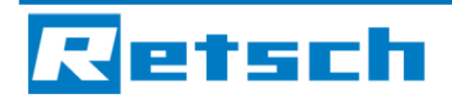

EU Declaration of Conformity Translation

## VIBRATORY SIEVE SHAKER

#### AS 400 control | 30.022.xxxx

#### EU DECLARATION OF CONFORMITY

Herewith we declare, represented by the signatory, that the above mentioned device complies with the following directives and harmonized standards:

#### Machinery Directive 2006/42/EC

| Applied standards, in par | rticular:                                              |
|---------------------------|--------------------------------------------------------|
| DIN EN ISO 12100          | Safety of machinery                                    |
| DIN EN 60204              | Safety of machinery - Electrical equipment of machines |

#### EMC Directive 2014/30/EU

Applied standards, in particular:

| DIN EN 55011     | Industrial, scientific and medical equipment - Radio-frequency disturbance characteristics - Limits and methods of measurement |
|------------------|----------------------------------------------------------------------------------------------------|
| DIN EN 61000-3-2 | Electromagnetic compatibility (EMC)                                                                                            |
| DIN EN 61000-3-3 | Electromagnetic compatibility (EMC)                                                                                            |
| DIN EN 61326-1   | Electrical equipment for measurement, control and laboratory use - EMC requirements                                            |

#### Low Voltage Directive 2014/35/EU

Applied standards, in particular: DIN EN 61010-1 Safety requirements for electrical equipment for measurement, control and laboratory use

#### Authorized person for the compilation of technical documents:

Dr. Loredana Di Labio (technical documentation)

Furthermore, we declare that the relevant technical documentation for the above mentioned device has been compiled according to Annex VII Part A of the Machinery Directive, and we undertake to submit this documentation on request to the market surveillance authorities.

# In case of a modification of the device not previously agreed with Retsch GmbH, as well as the use of unauthorised spare parts or accessories, this declaration will lose its validity.

Retsch GmbH

lan B

Dr. Ing. Frank Janetta, Team Leader R&D Department

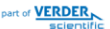

© Retsch GmbH · Retsch-Allee 1-5 · 42781 Haan · Germany www.retsch.com · e-mail: info@retsch.com · phone: +49 2104 2333-100 Haan, 08/2017

CE

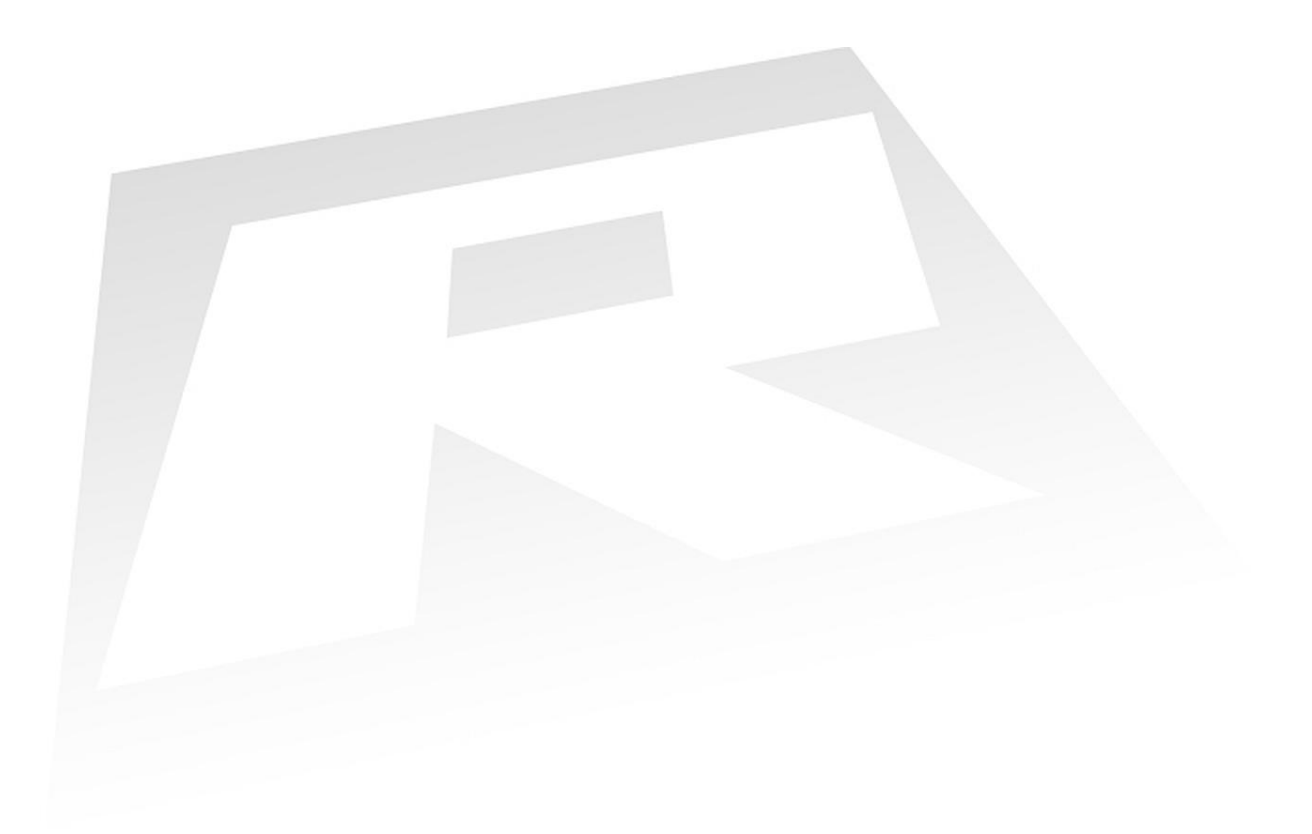

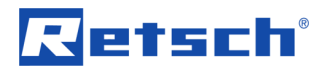

## Copyright

© Copyright by Retsch GmbH Retsch-Allee 1-5 42781 Haan Germany